# Calcium Microscope

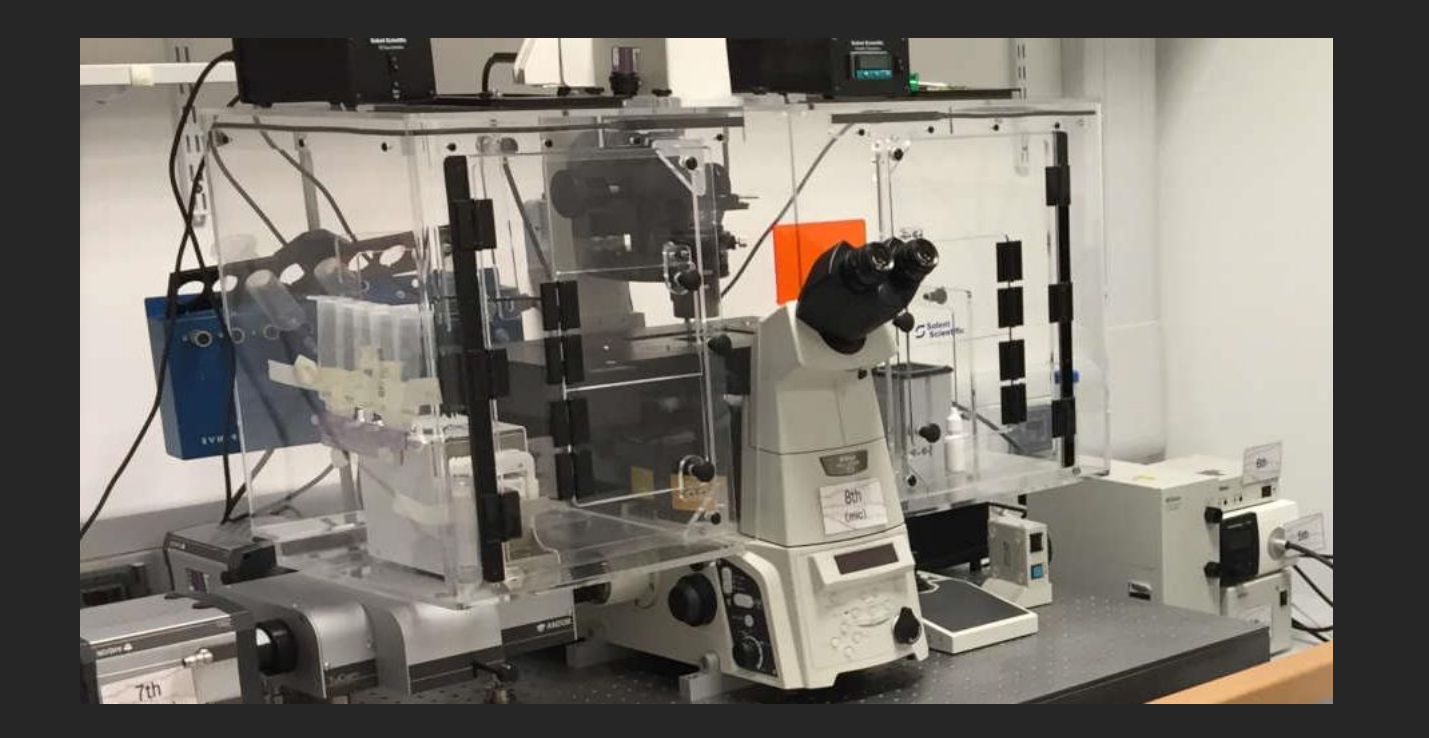

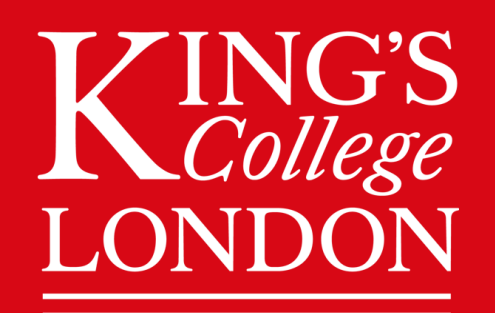

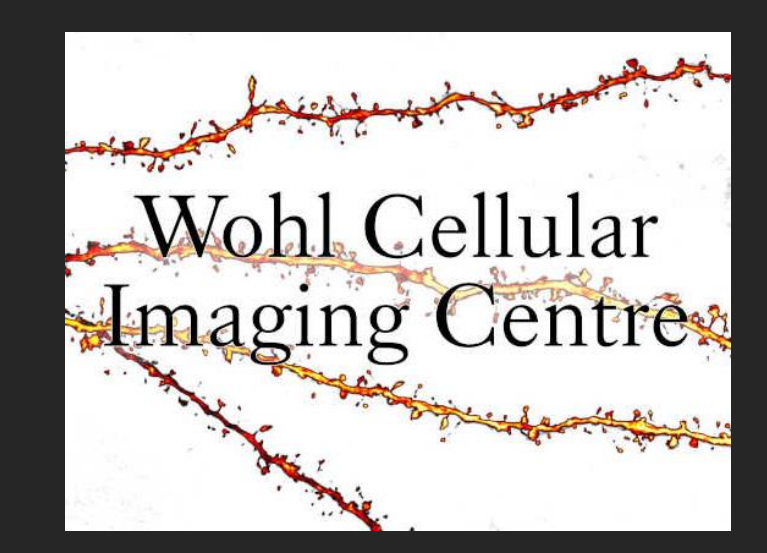

# Nikon Ti-E 3-Camera Calcium Widefield Microscope

#### Calcium Mic - STEP BY STEP INSTRUCTIONS CONTENTS PAGE

| Page 5  | <br>STEP 1 | System On                                                                                 |
|---------|------------|-------------------------------------------------------------------------------------------|
| Page 10 | <br>STEP 2 | Lens And Focus                                                                            |
| Page 15 | <br>STEP 3 | Change From Eyes To Camera View                                                           |
| Page 17 | <br>STEP 4 | Setting Up Initial Live View                                                              |
| Page 25 | <br>STEP 5 | Optimising Your Camera Settings (When You Don't Have Enough Signal)                       |
| Page 36 | <br>STEP 5 | Optimising Your Camera Settings (When You Have Too Much Signal)                           |
| Page 40 | <br>STEP 5 | Optimising Your Camera Settings (When There Is Too Much Background Noise – Use Averaging) |
| Page 43 | <br>STEP 5 | Optimising Your Camera Settings (Now Do Step 5 For Every Channel You Want To Use)         |
| Page 44 | <br>STEP 6 | Acquisition Settings ( Save To File )                                                     |
| Page 47 | <br>STEP 6 | Acquisition Settings ( Order Of Acquisition Tabs )                                        |
| Page 49 | <br>STEP 6 | Acquisition Settings ( Lambda Λ Tab – Channel Selection)                                  |
| Page 52 | <br>STEP 6 | Acquisition Settings ( Z-stack )                                                          |
| Page 57 | <br>STEP 6 | Acquisition Settings ( Large Image )                                                      |
| Page 60 | <br>STEP 6 | Acquisition Settings ( XY Positions )                                                     |
| Page 62 | <br>STEP 6 | Acquisition Settings ( Time )                                                             |
| Page 66 | <br>STEP 7 | At The End Of Your Session ( Save And Shut Down Procedures )                              |
| Page 71 | <br>MORE   | More Advanced Instructions ( Reuse Pervious Camera Settings )                             |
| Page 73 | <br>MORE   | More Advanced Instructions ( Time Measurement )                                           |
| Page 75 | <br>!!!    | KEY INSTRUCTIONS TO REMEMBER AND FOLLOW                                                   |

#### Before Using The Facility...

To use the facility the individual must undergo training...

- Tour of the facilities
- T & C agreements
- First training session (2 hours)
- Second training session with user's samples (2 hours)
- Additional training sessions may be required
- Additional lens installation training (at a later date)
- Access to booking system: <u>http://ppms.eu/kcl-wohl</u>

The rest of this document will take you from focusing on your sample to optimising your image to what to do at the end of your session.

> Additional Information Slides

The blue slides contains additional information you might find helpful.

STEP 1 System ON

#### The Equipment

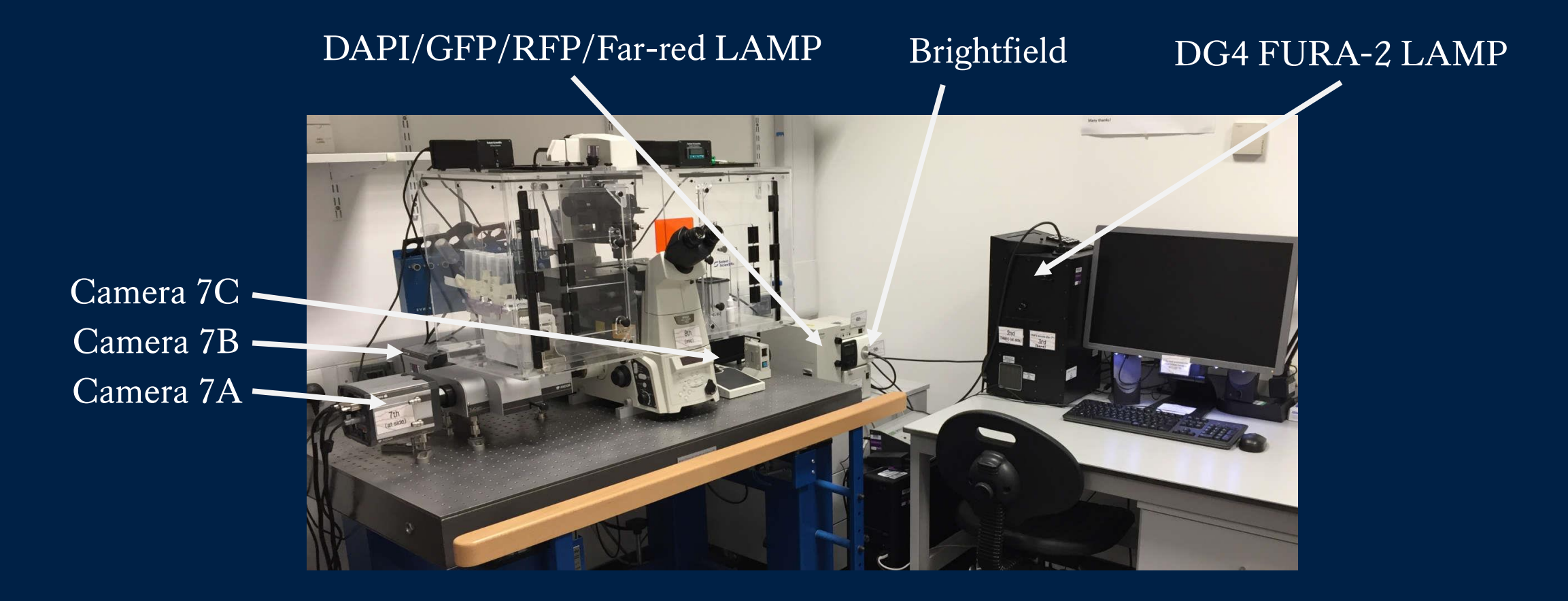

# System On

- 1. Switch on the Calcium Microscope depending on the function you need (consult the flowchart on the wall) and follow the numbered switches.
- Make sure the stage is empty before turning on the Microscope switch at the right, far back.
- 3. ALWAYS login to NIS-Elements Software before loading any sample, this checks if all systems are connected.

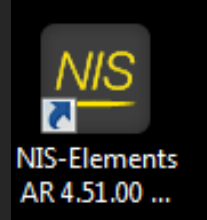

#### Software ON : Choose A Camera

NIS elements will ask you to choose a camera to use:

ANDOR Neo/Zyla Switch number 7A (7A and 7B if you are doing two-camera imaging) Is for Brightfield / DIC / DAPI / GFP / RFP / Far-Red / CFP / YFP / FURA-2

Nikon DS-Fi3 Switch number 7C Is for coloured imaging.

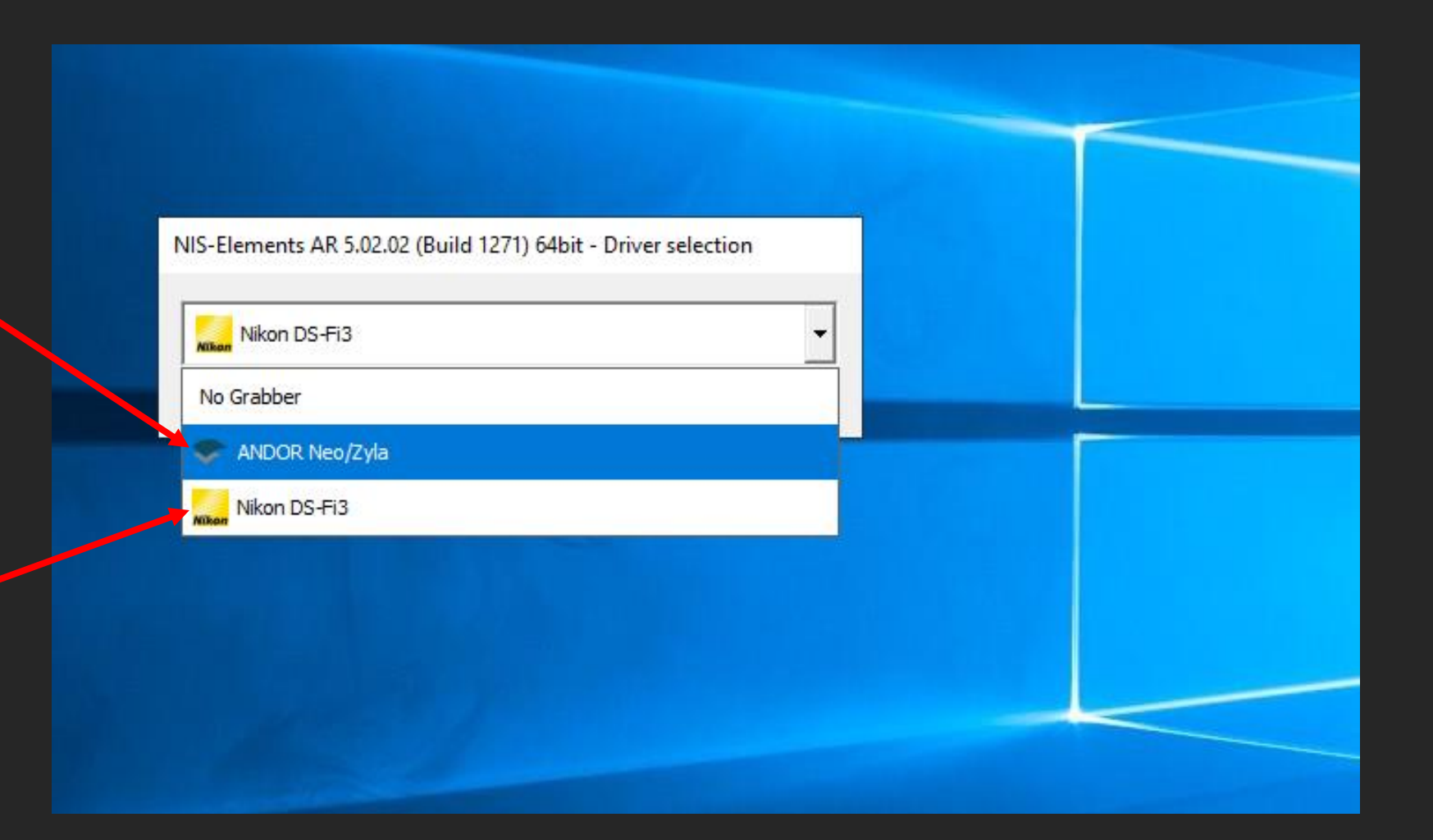

MIS-Elements AR [Current user: Chen]

CFP (eyes)

FarRed

OC Panel ×

Eves

Camera

I DIC Camera

Fura-2 Camera

Two Camera

ND Acquisition ×

Save to File

Setup

FarRed

DsRed

Custom Metadata

ND

e <u>E</u>dit <u>A</u>cquire <u>C</u>alibration Image <u>R</u>OI Binary <u>M</u>easure Refere<u>n</u>ce Macr<u>o V</u>iew <u>D</u>evices <u>Wi</u>ndow Applications JOBS <u>H</u>elp

🛨 Add 🔄 🗇 🔶 🔆 🔆

Brightfield

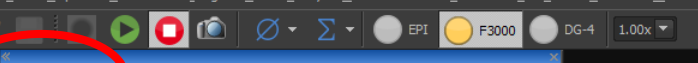

GFP (eyes)

Brightfield (eyes)

Briahtfield

DIC shade correction

◀ GFP\_mCherry\_59022 ◀

🔲 🕛 Time 🔲 🎬 XY 🔲 🖷 Large Image 🗖 🔗 λ 🔲 🚍 Z

FarRed

DsRed

✓ GFP✓ DAPI

DICs

Close Active Shutter during Filter Change

Save - Remove

Use Ratio Define Ratio

Load 🔻

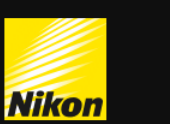

2.

#### Software ON : Initial Settings

- 1. After loading NIS elements, please check you have the standard panels loaded (circled in red).
  - Top Left, in OC Panel, in Eyes, select Brightfield (eyes).

Ð  $\times$ 💭 - M AA Ti Pad × Neo Settings × 100 ms 1 frame for Fast Timelapse Readout Mode Rolling shutter 200 MHz Readout Rate 12-bit & Gain 1 Dynamic Range Sensor Mode Overlap Spurious Noise Filter Temperature: -31.0 °C F3000 Pad × Filters, Shutters and Switchers F3000 LUTs ×

STEP 2

Lens And Focus

#### Checking Lens for Damage and Cleanliness

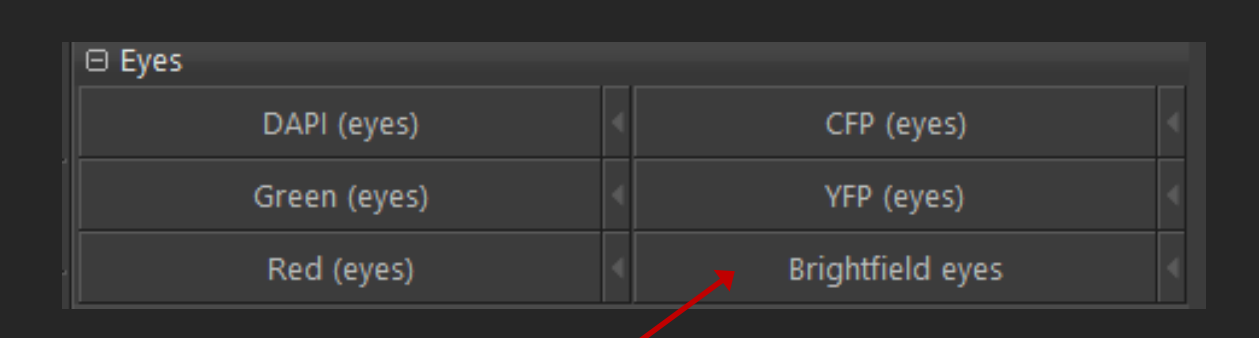

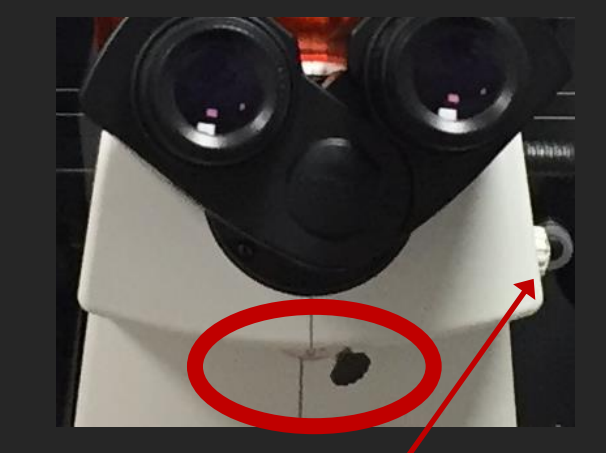

Make sure you are on brightfield eyes and white light is coming through. Check the lens for any damage by putting the toggle beneath the eyepiece to the LEFT and zoom on the lens using the button here.

ALWAYS put the toggle back to the RIGHT

after you're done and before you start to focus.

#### Cleaning OIL Lens

- 1. Wipe away any excess oil with dry lens tissue (normally after your session)
- 2. Wrap lens tissue around your finger and soak up some ethanol and clean lens from centre outwards (REPEAT 3 TIMES)
- 3. Clean once more with dry lens tissue
  - During your session if you are switching between oil/dry lenses, just wipe away excess oil on the lens and your slide, lower your objectives down, before switching.

#### Changing Lens

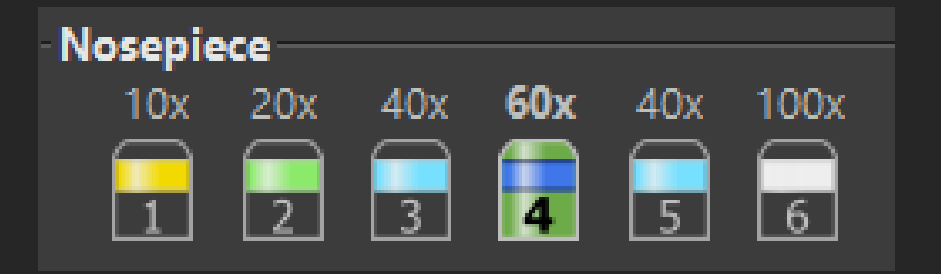

#### **ALWAYS**

Lower the lenses as far as they can go before inserting the stage and/or clicking on another lens.

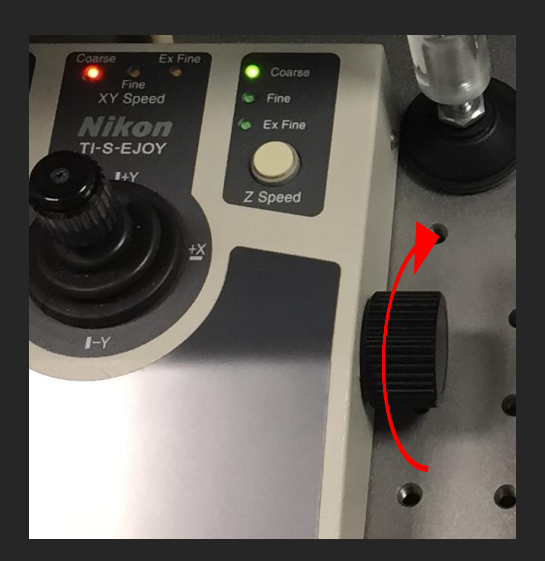

To lower lens...

- Rotate wheel clock-wise
- Bottom = this number no longer reduces
- Be careful zero doesn't mean it's at the bottom

Lower the lenses between changing slides.

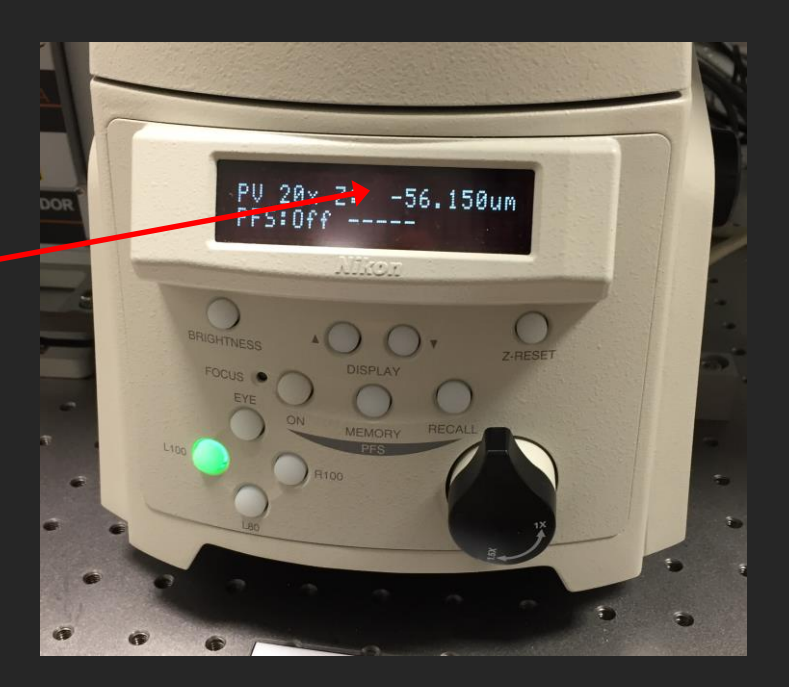

#### Focus

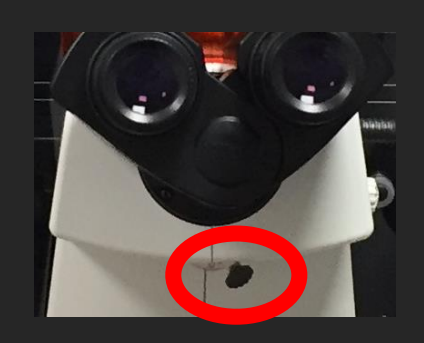

#### ALWAYS put the toggle back to the RIGHT after you're done and before you start to focus.

#### DRY LENS ONLY (20X Air and 40X Air)

- Use Wheel and joystick on the control pad to adjust and focus.
- Make sure you are on the specimen.
- Focus indicator comes when it detects a reflective surface. (Do not rely on numbers as
- f the lowest setting is not always set to ZERO, to set the stage XZ to  $0\mu m$  press here.)
- When the green light comes on STOP moving up immediately (lower it back down to when the light just flash on if needed, otherwise the focal plane might be passed).
- Switch coarse XZ to fine (Z button), coarse XY to fine (twist the joystick)
- Select one of the "EYE" options in the software.
- Find focus using eye piece.

#### OIL LENS

#### Focus indicator does NOT work for oil/water lens.

- Wheel upwards on coarse ONLY until lens comes in contact with oil.
- Switch coarse XZ to fine, coarse XY to fine (twist the joystick)
- Find focus using eye piece.
- Find focus on camera.

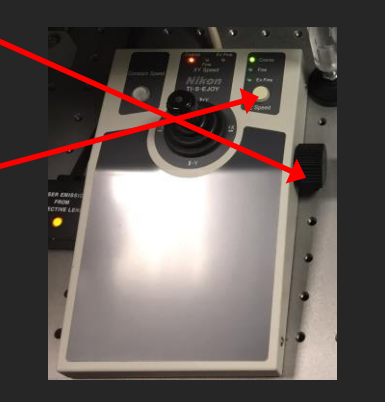

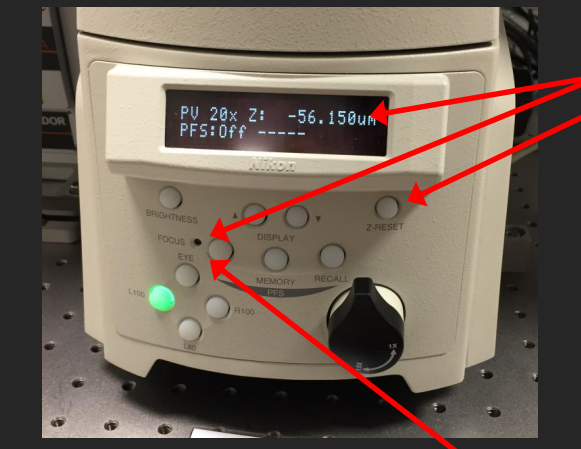

### STEP 3

### Change from Eyes to Camera View

From this point forward we will be adjusting things on the computer screen so we need to work in camera mode instead of looking down the eye piece.

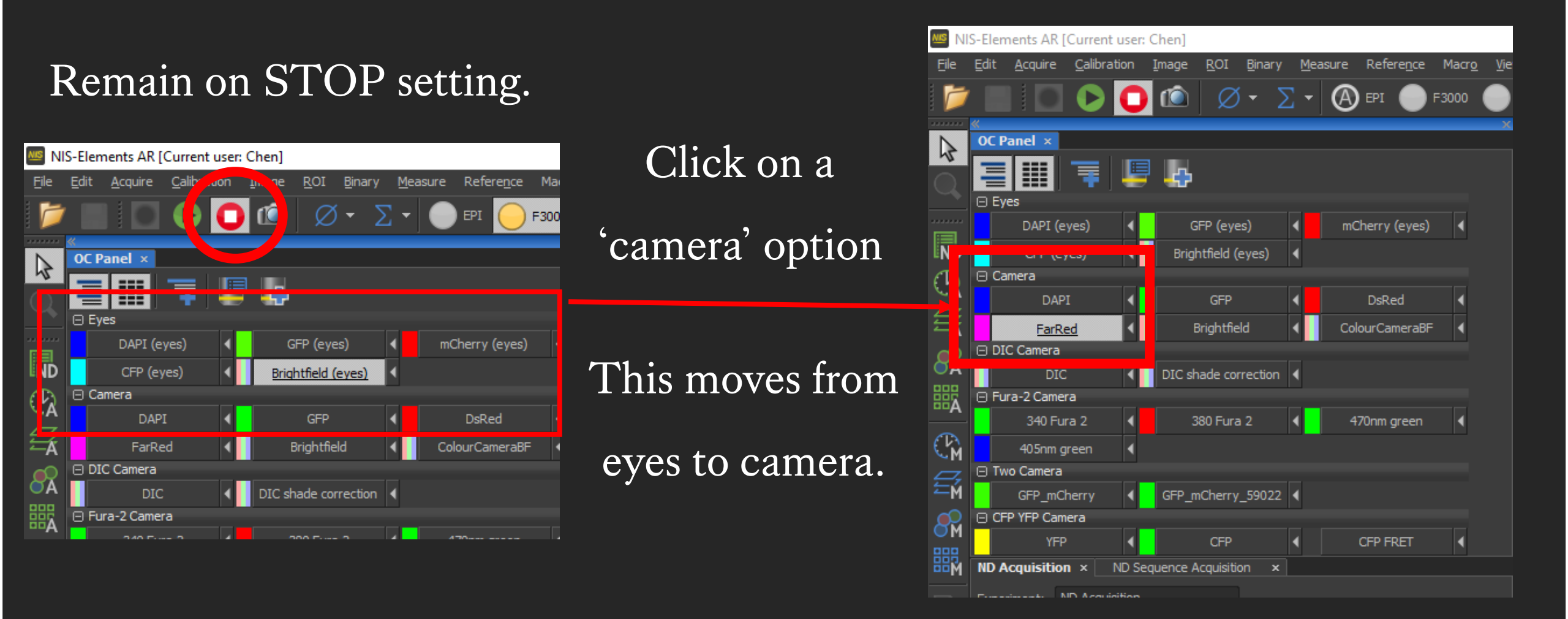

### STEP 4

# Setting Up Initial Live View

MIS-Elements AR [Current user: Chen] - [Live]

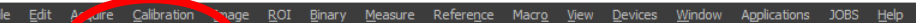

— 🗇

\_ = ×

**1**-

🕂 🗸 😴 🕶 1:1 🕂 🔾

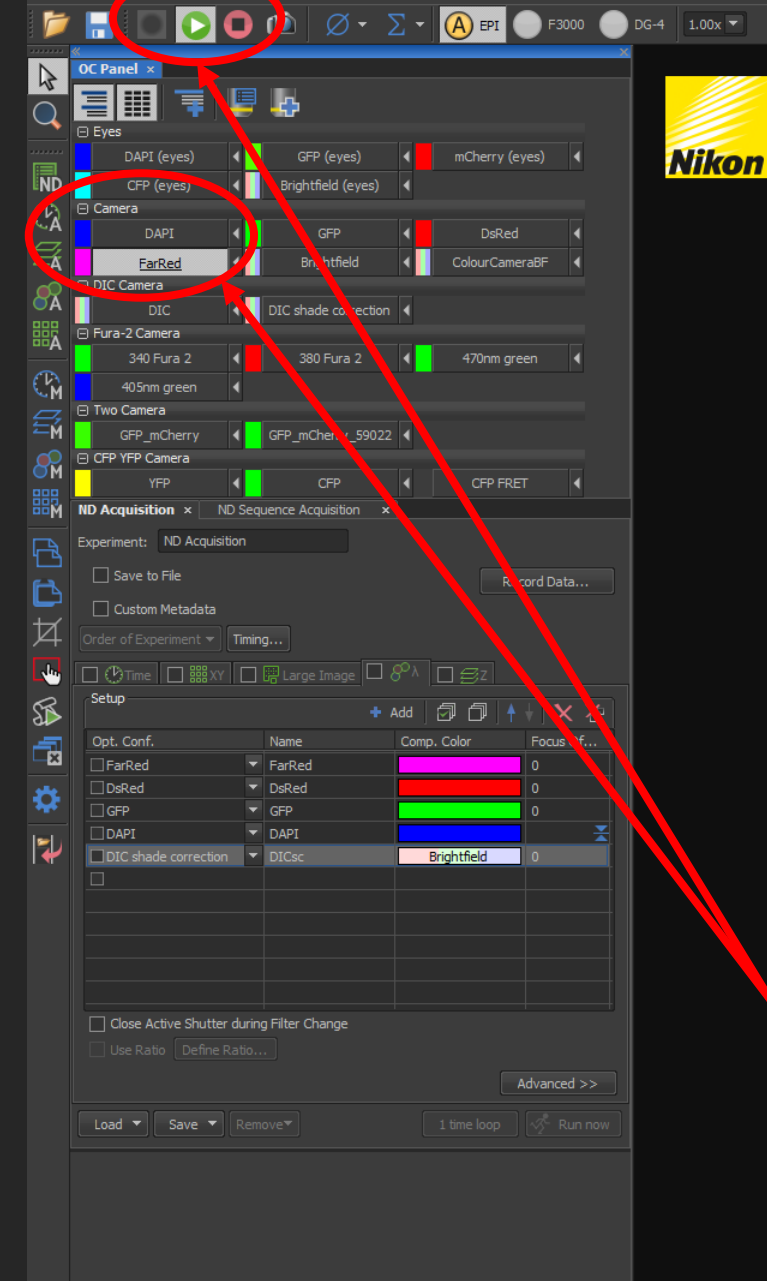

STEP 1: Good initial settings to view samples in live is 100ms exposure and gain 1, this can be adjusted later depending on how fluorescent your sample is.

Step 2: In camera mode, live screen comes up automatically when you click this.

FarRed 0.32 µm/px Mono 12bit: 2160 x 2560 pixels

🖂 k3 k4 🗶 🔎 🗕 🖌 🖌 👦 - 🔅

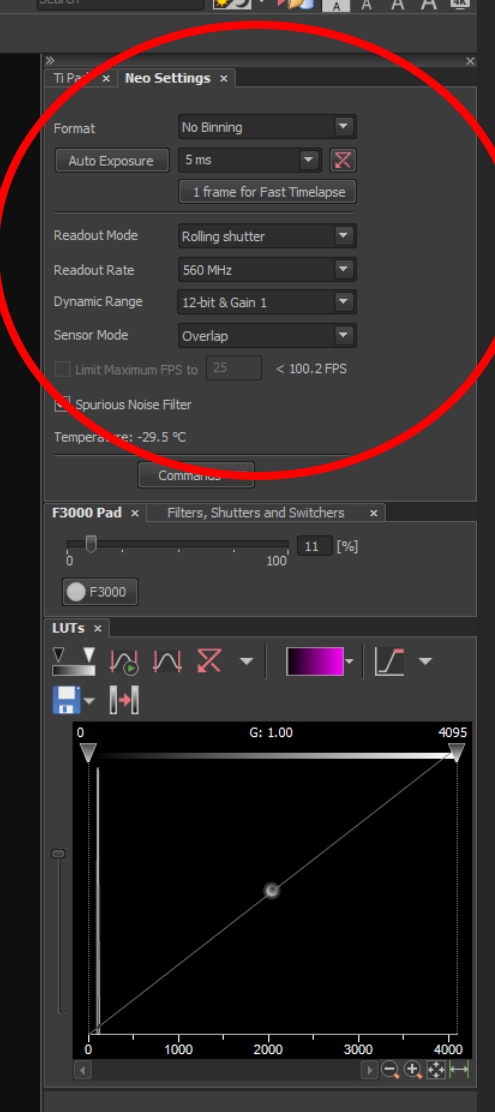

Full Screen Measurement Basic widefield\* Neo (90 deg) Fps: 30.14 [5.0 ms]

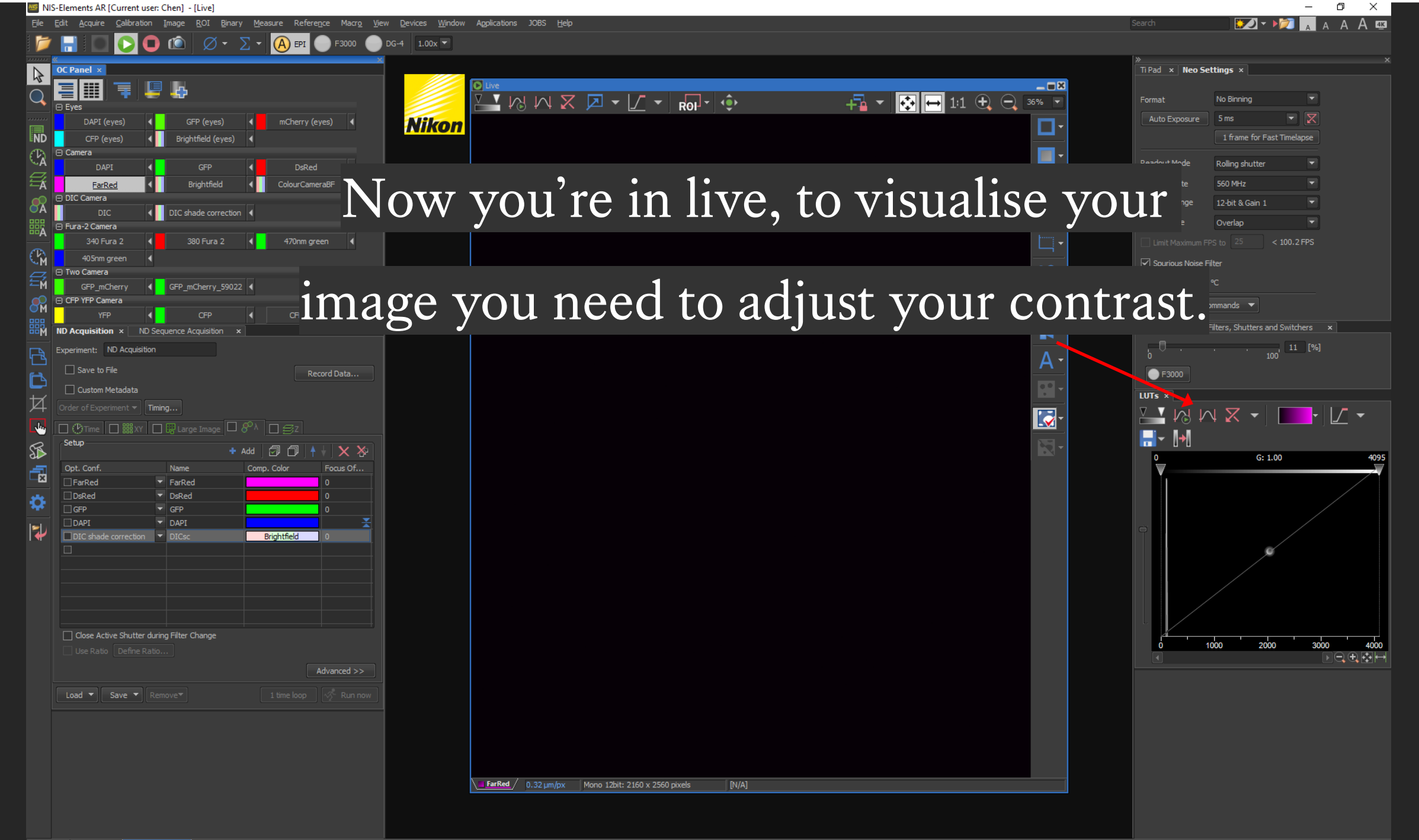

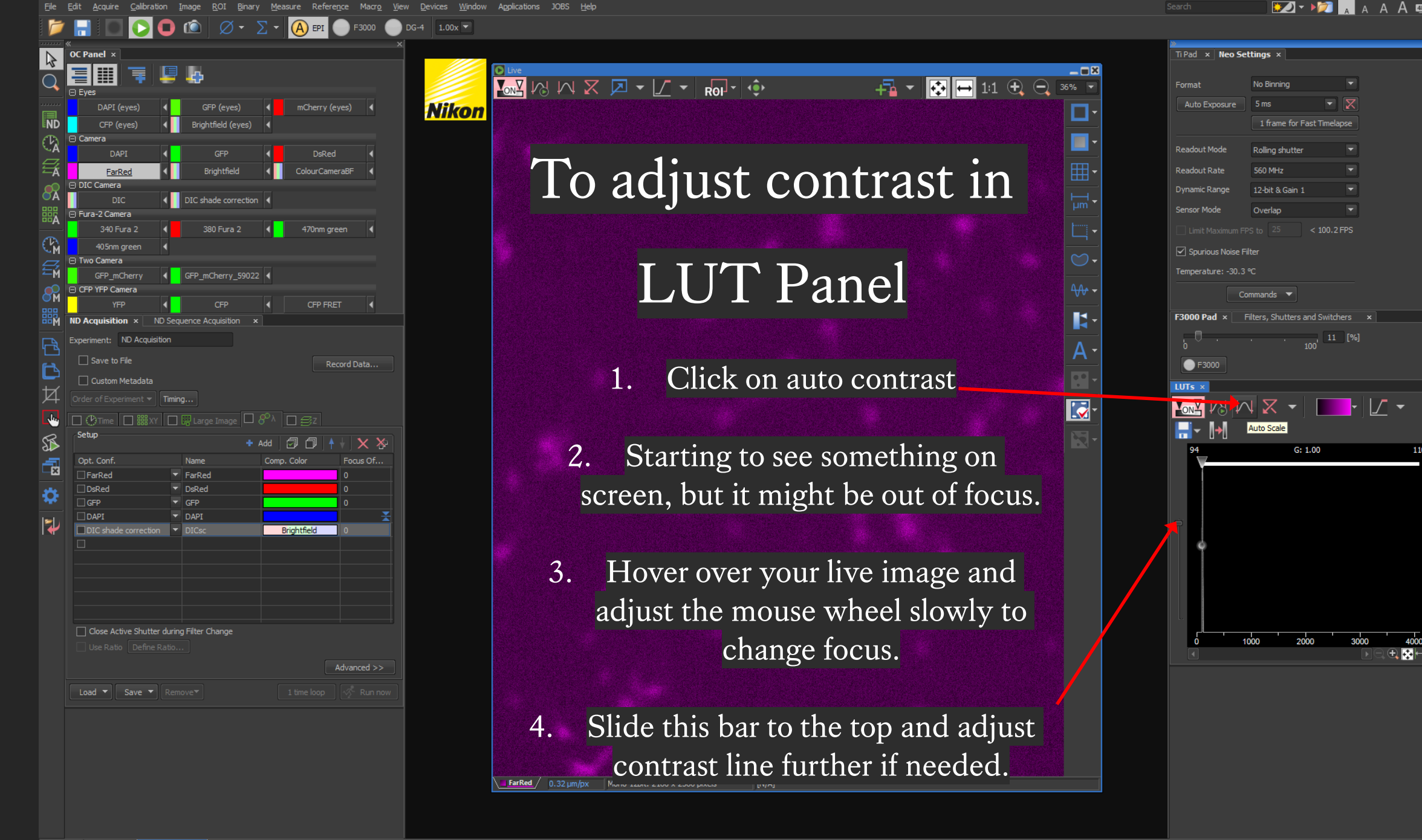

MIS-Elements AR [Current user: Chen] - [Live]

Ð

 $\times$ 

A

110

INIS-Elements AR [Current user: Chen] - [Live]

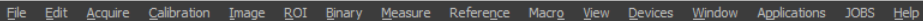

Nikon

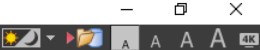

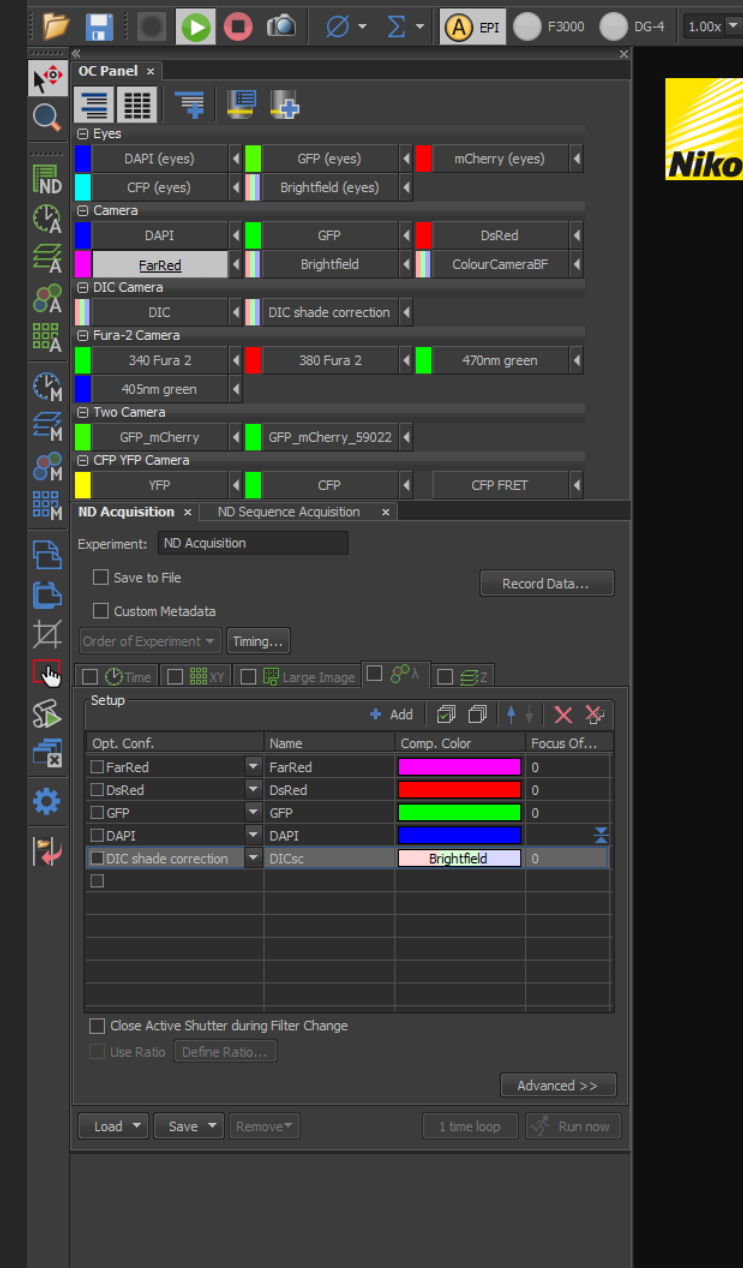

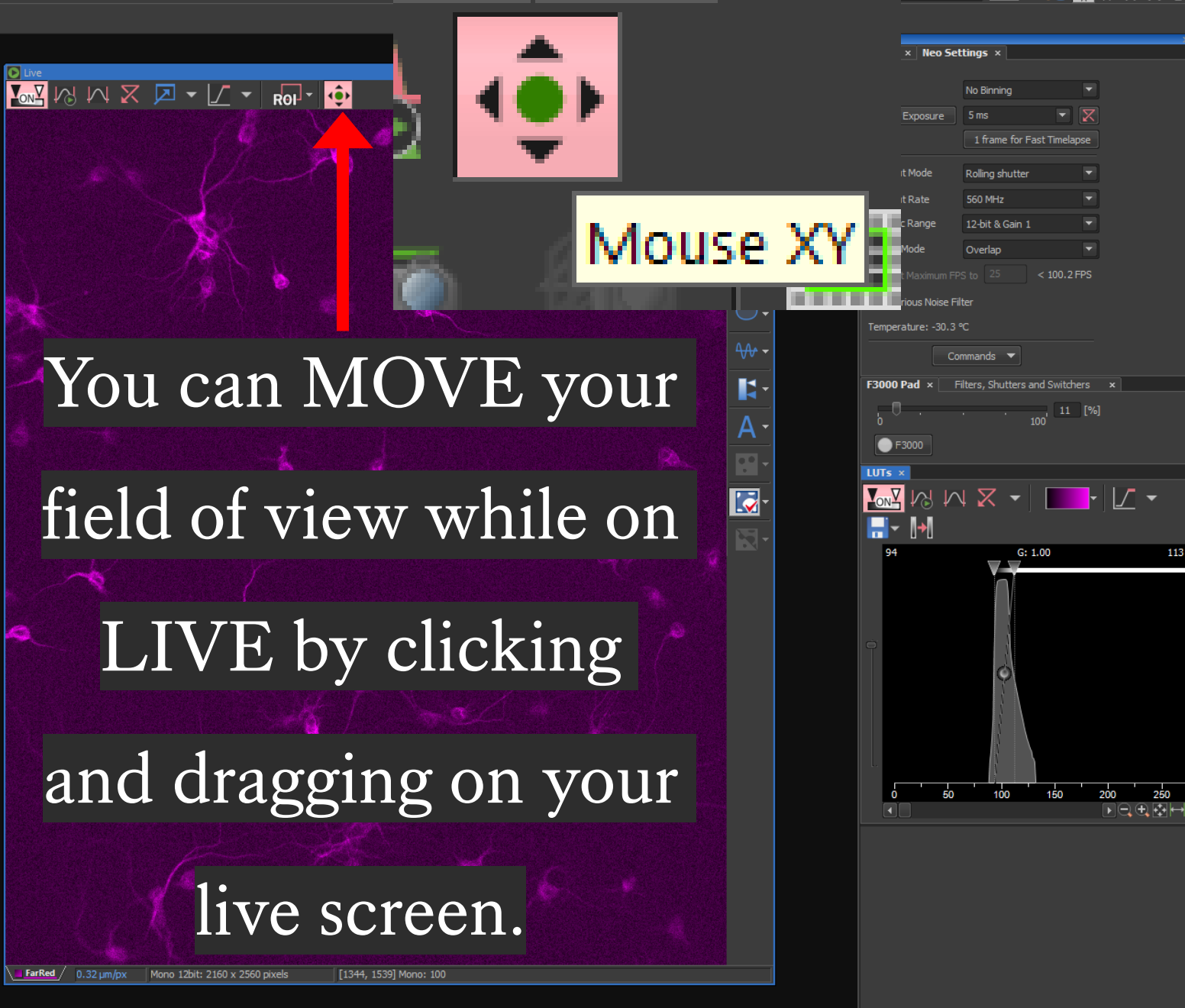

# LUTs

### Additional Information Slides...

#### LUTs And Contrast

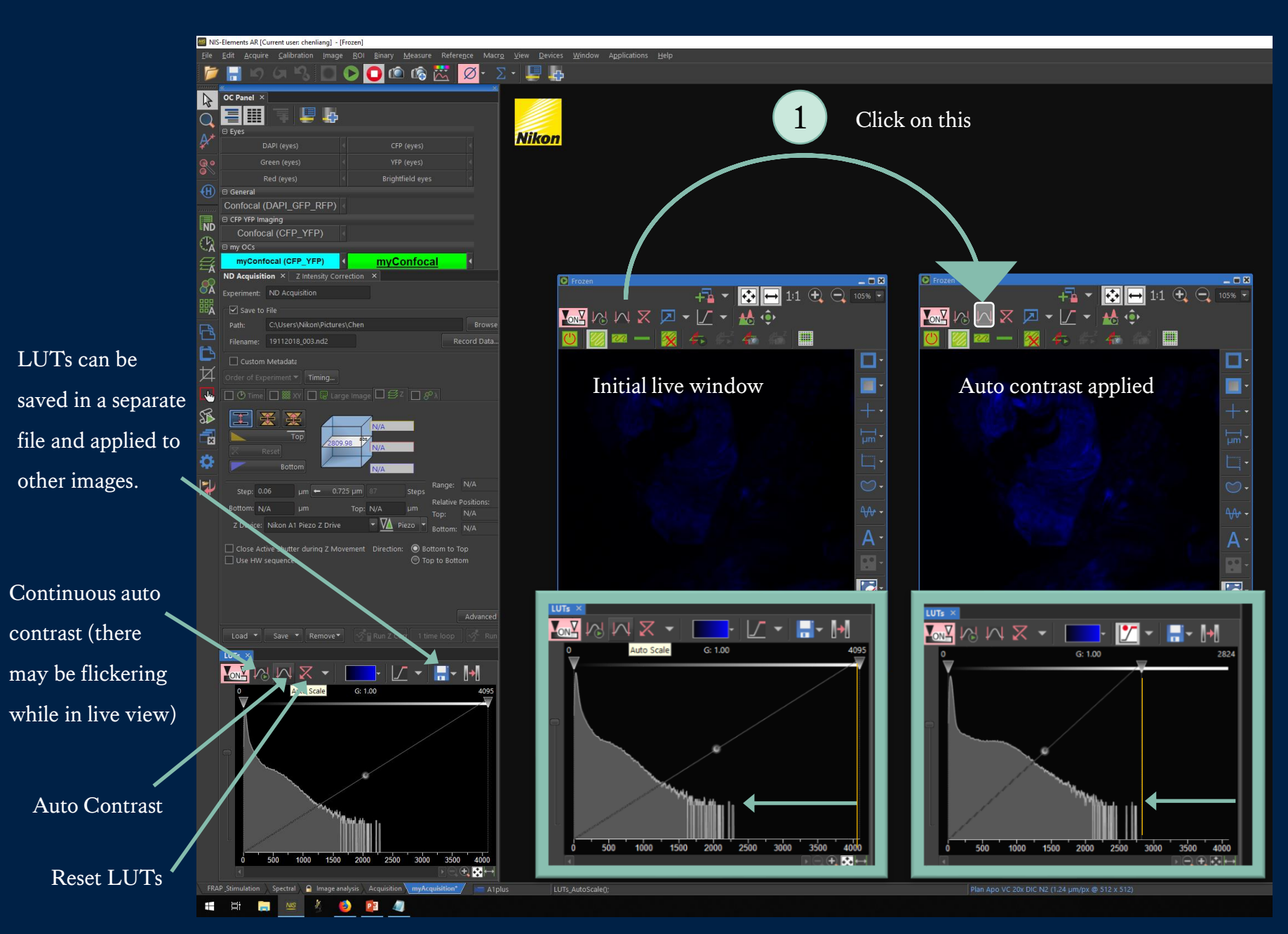

#### LUTs explained.

- Changing LUTs to visualise your sample better does not change your raw data (signal intensity).
- This means when you open your image again in e.g. ImageJ, LUTs will not be applied.
- If you change LUTs before quantitative analysis, it is recommended to save the LUTs and apply it to all comparable images.

# Why do we need to change the contrast?

The camera in this microscope captures shades from 0 to 4000, initially the LIVE window shows you all these different shades, but the signal from this sample only reach roughly 2500 therefore we only need to work within the 0 to 2500 range.

Auto contrast brings the contrast into a range for you to better visualise your sample.

#### LUTs in more detail...

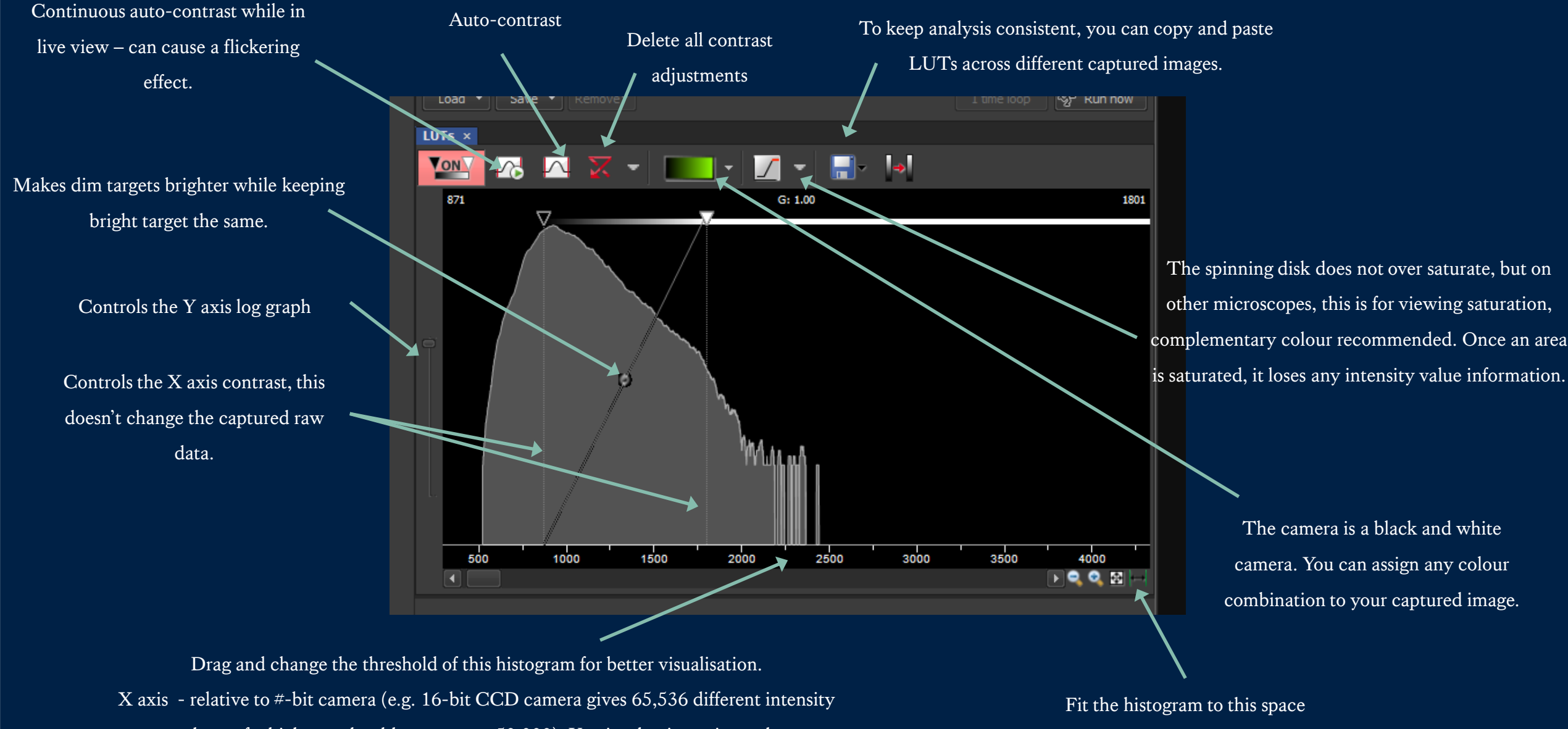

values, of which you should not go over 50,000). Y axis – log intensity scale

# STEP 5

# Optimising your camera settings

...when you don't have enough signal

Changing LUTs such as contrast does not change your raw data (i.e. it does not affect how much signal your sample is giving off)

To optimise your signal, we need to optimise the camera settings.

# How much signal is enough signal?

That really depends on what you want to measure...

Hover your mouse over the background to measure background intensity read it here

Then hover over something you want to measure, cell body for example and the intensity read out will change accordingly..

If the difference in intensity between background and target is under 50, its probably not good enough for accurate analysis, if you are counting cells by eye, ~200 difference is recommended, if you want to do any automated thresholding or counting, over 800 difference is recommended.

FarRed

# To increase signal intensity...

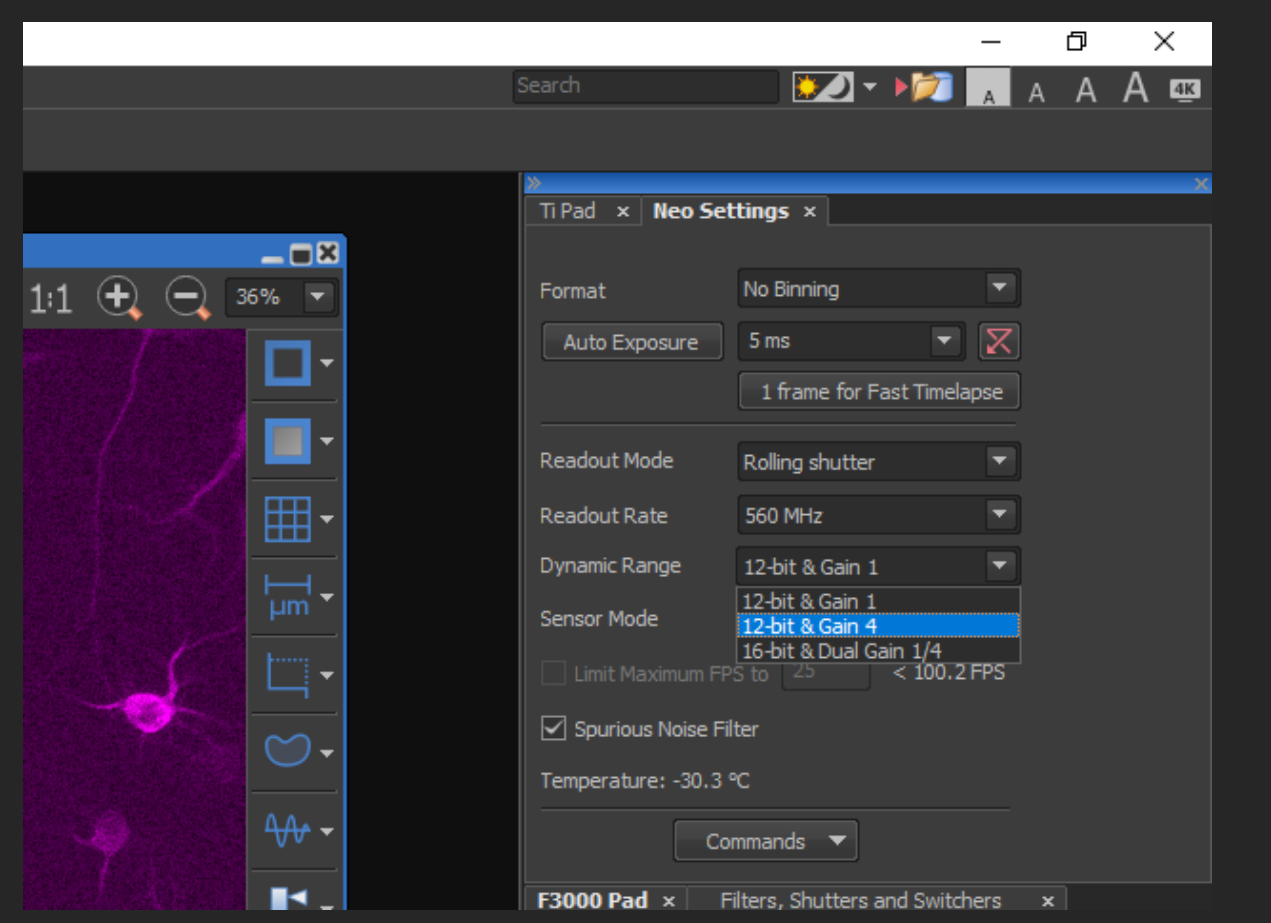

Step 1: Reduce exposure to ~10ms
Step 2: Change Gain1 to Gain4 (this amplifies your signal drastically)

Gain 1 Gain 4

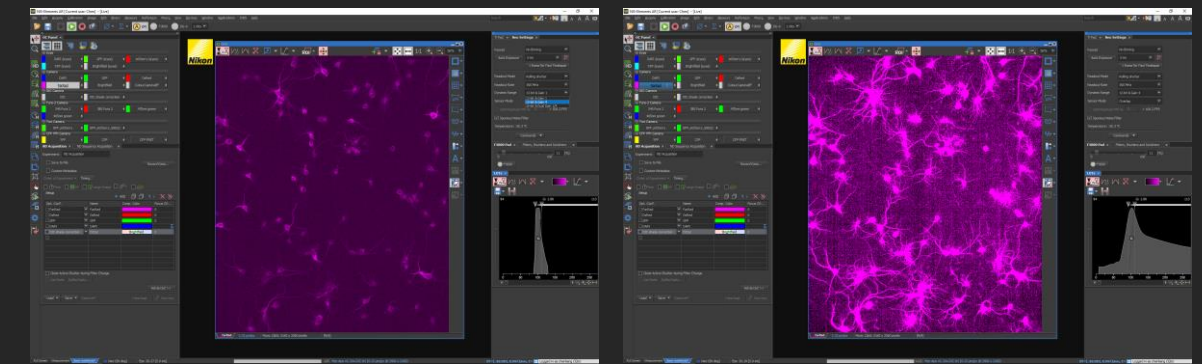

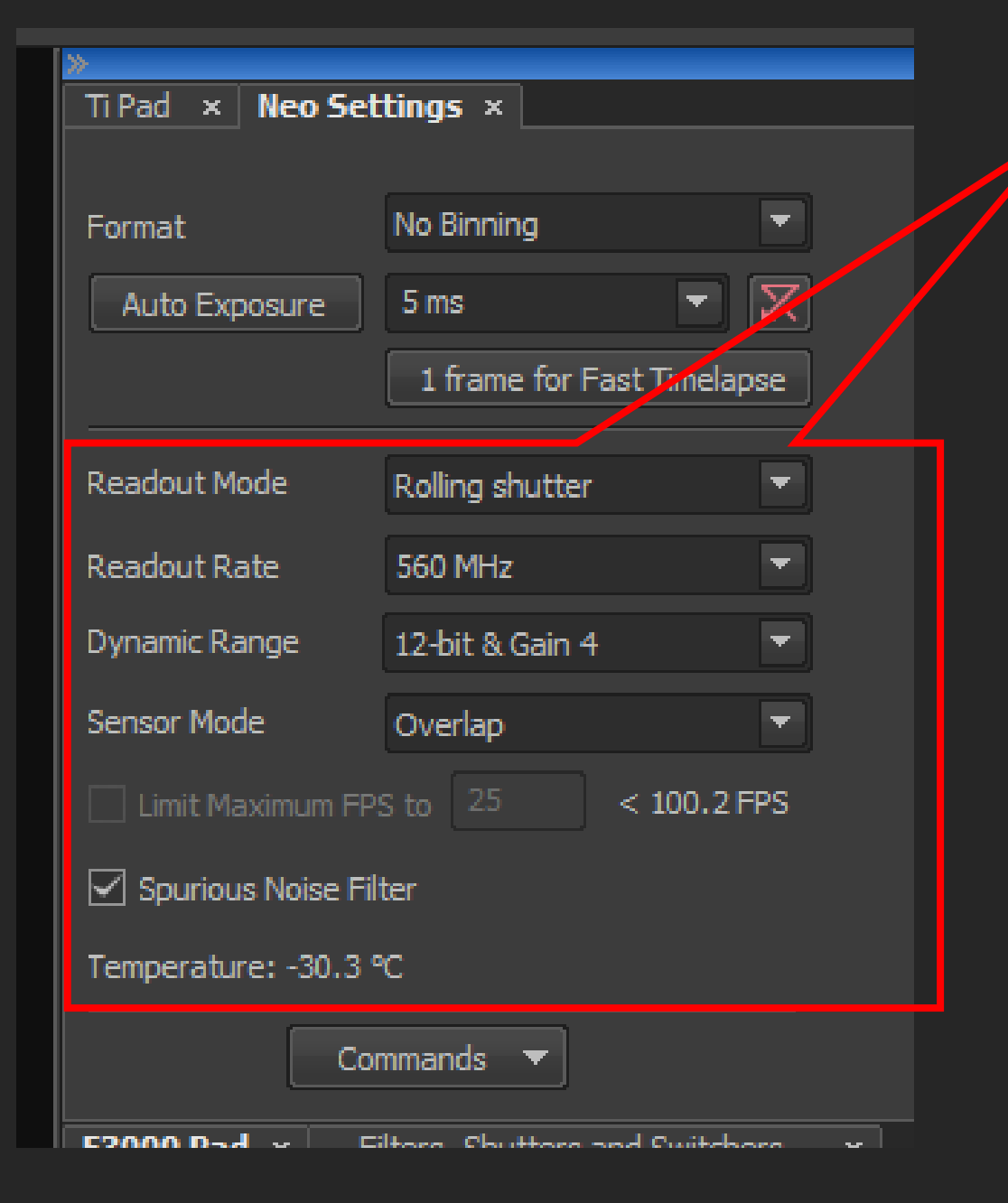

Gain (everything in this box) need to be the same across ALL the channels you are going to use.

I recommend using your weakest channel to set your gain, then for other channels if you have too much signal, just reduce your exposure time.

# Gain 1

## Gain 4

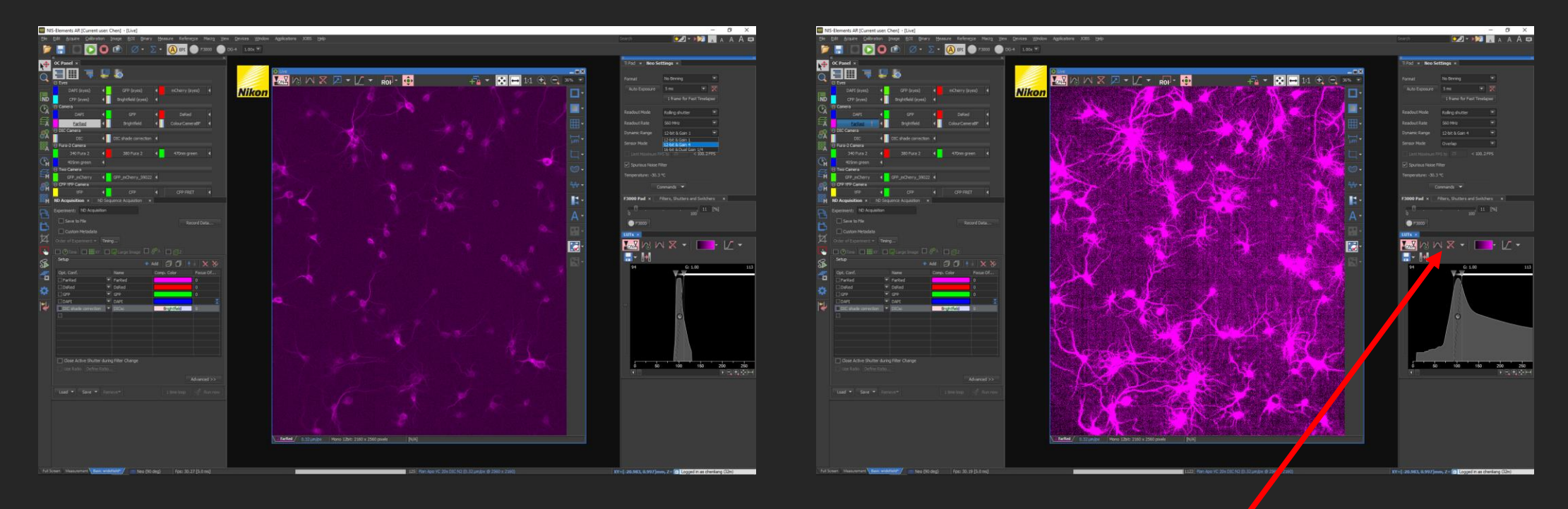

### Remember to click on auto-contrast

# Gain 4

### Gain 4

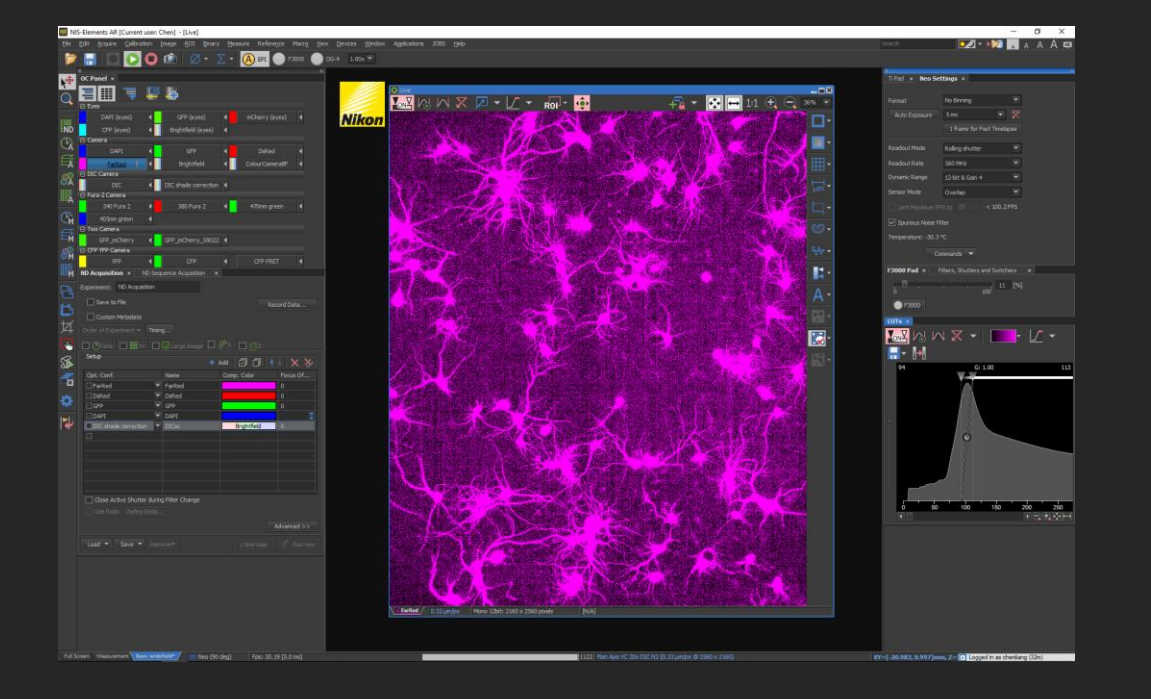

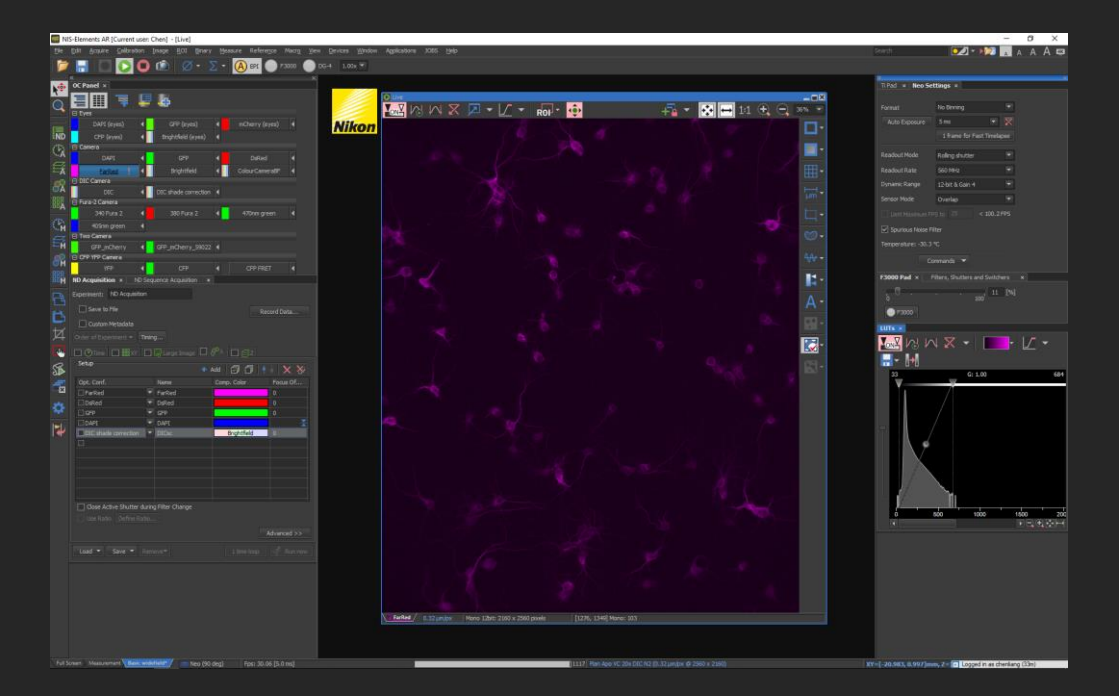

#### After auto-contrast

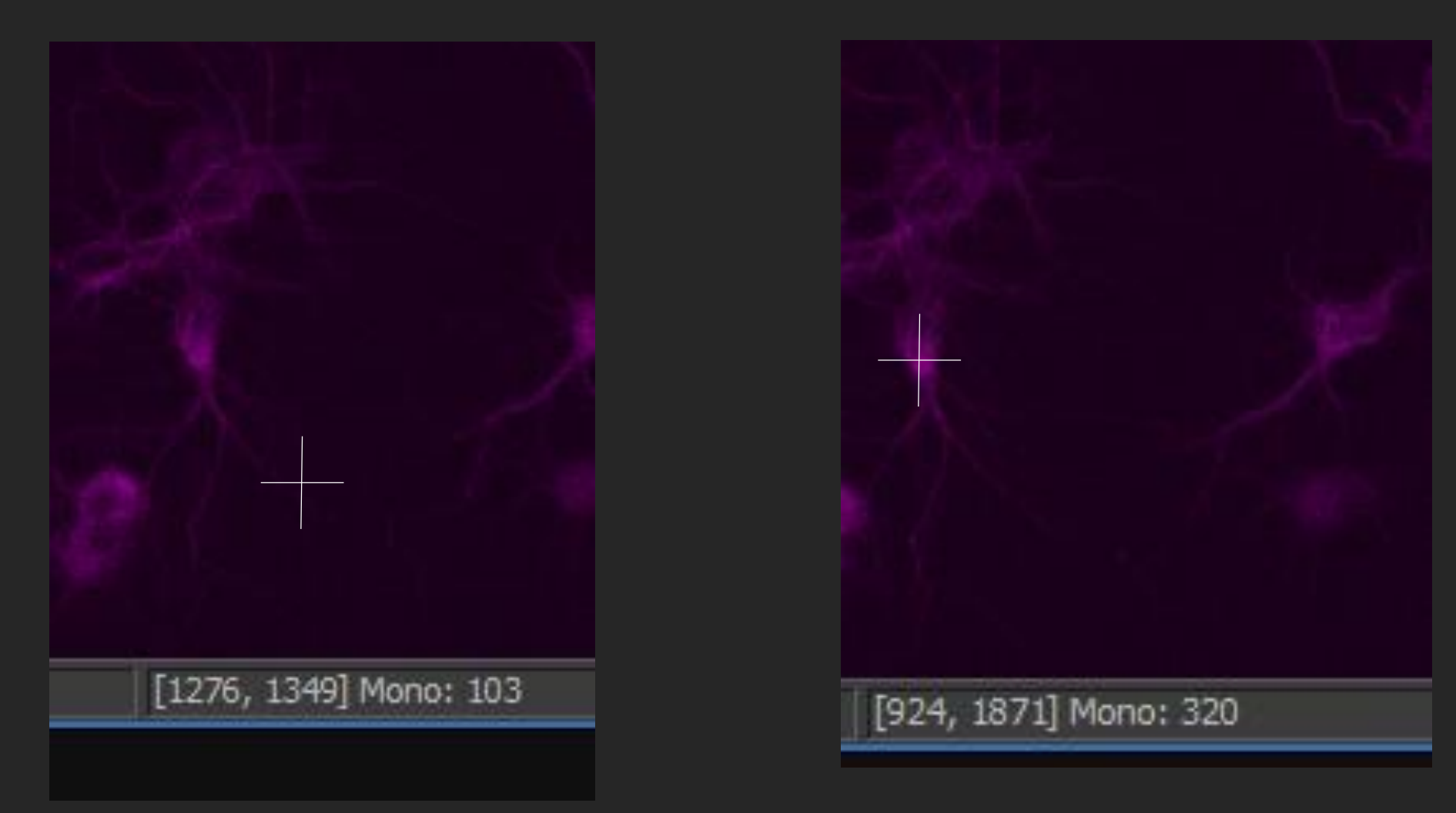

Now check background intensity and target intensity again, difference of ~200 is good for counting by eye but not for automated counting. Adjust the exposure to optimise further.

# Increase exposure time to 20ms...

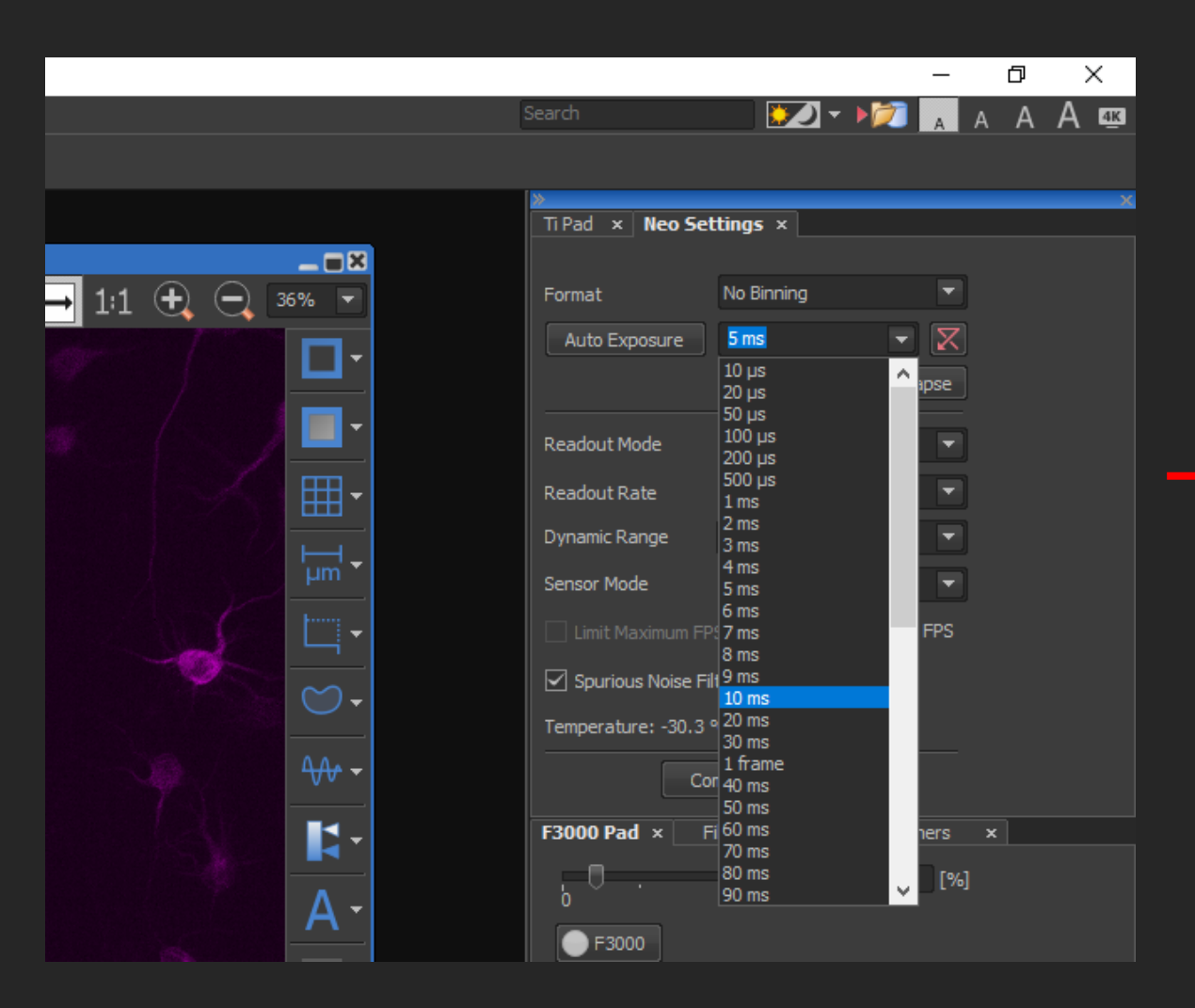

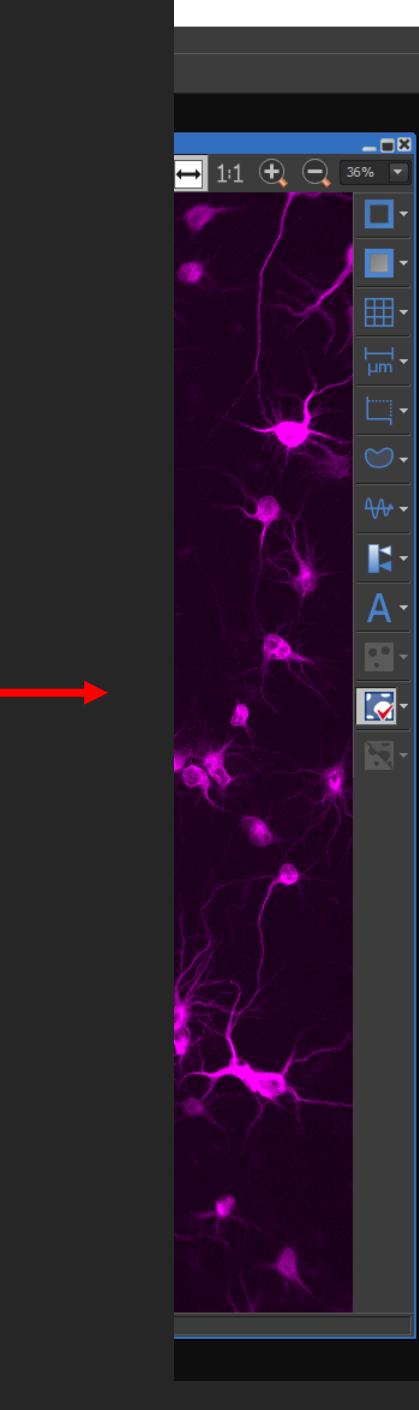

| AA                                            |                                         |           |              |  |  |  |  |
|-----------------------------------------------|-----------------------------------------|-----------|--------------|--|--|--|--|
| ™<br>TiPad × Neo Set                          | tings ×                                 |           | ×            |  |  |  |  |
| Format<br>Auto Exposure                       | No Binning<br>20 ms<br>1 frame for Fast | Timelapse |              |  |  |  |  |
| Readout Mode                                  | Rolling shutter                         | -         |              |  |  |  |  |
| Readout Rate                                  | 560 MHz                                 | -         |              |  |  |  |  |
| Dynamic Range                                 | 12-bit & Gain 4                         | -         |              |  |  |  |  |
| Sensor Mode                                   | Overlap                                 | -         |              |  |  |  |  |
| Limit Maximum FPS to 25 < 50.0 FPS            |                                         |           |              |  |  |  |  |
| Spurious Noise Filter                         |                                         |           |              |  |  |  |  |
| Temperature: -30.3 ℃                          |                                         |           |              |  |  |  |  |
| Co                                            | mmands 🔻                                |           |              |  |  |  |  |
| F3000 Pad × Filters, Shutters and Switchers × |                                         |           |              |  |  |  |  |
| ₩ ₩ ₩ ₩ ₩ ₩ ₩                                 |                                         |           |              |  |  |  |  |
| 33 G: 1.00 684                                |                                         |           |              |  |  |  |  |
|                                               |                                         |           |              |  |  |  |  |
| 6                                             | 500 1000                                | 1500      | 200<br>€ € € |  |  |  |  |
|                                               |                                         |           |              |  |  |  |  |

D

💭 - M 🗛 🗛 🗛 🖾

X

# Auto-contrast and check intensity difference again.

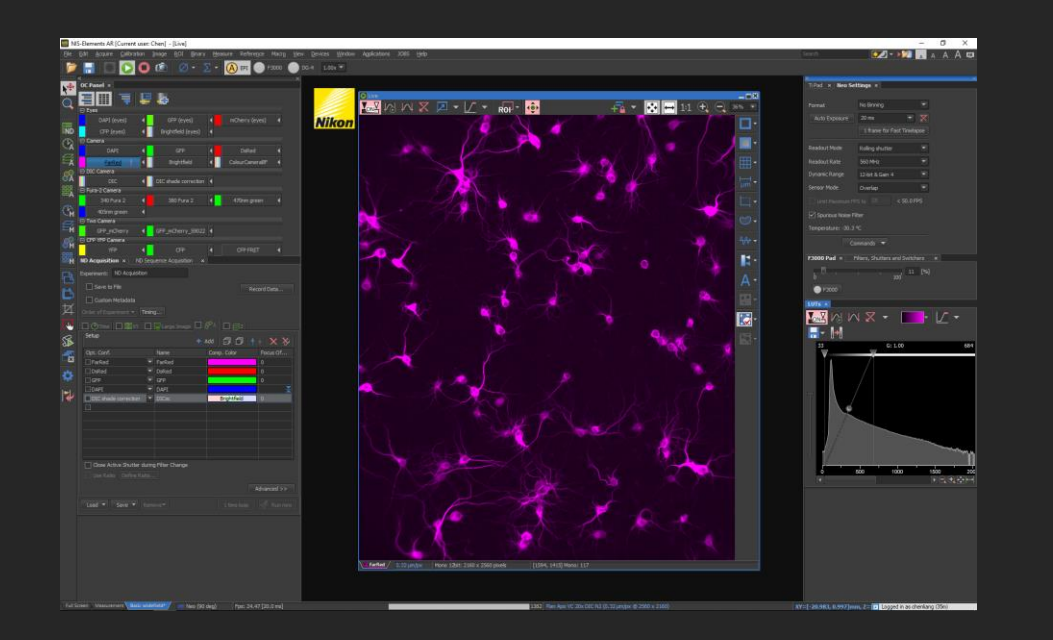

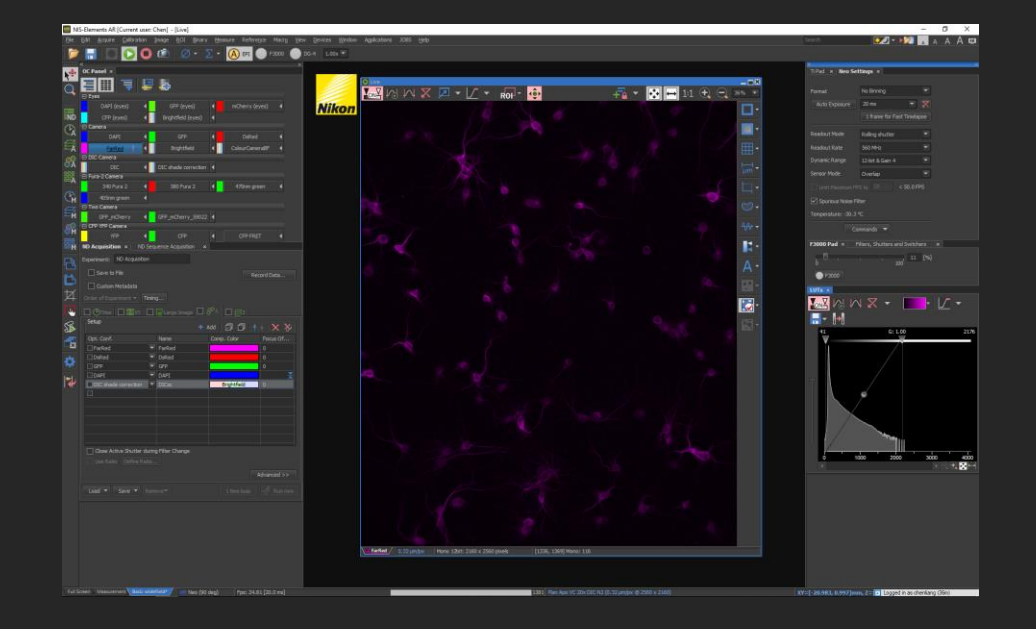

>1000 difference between background and target intensities, usable for auto thresholding.

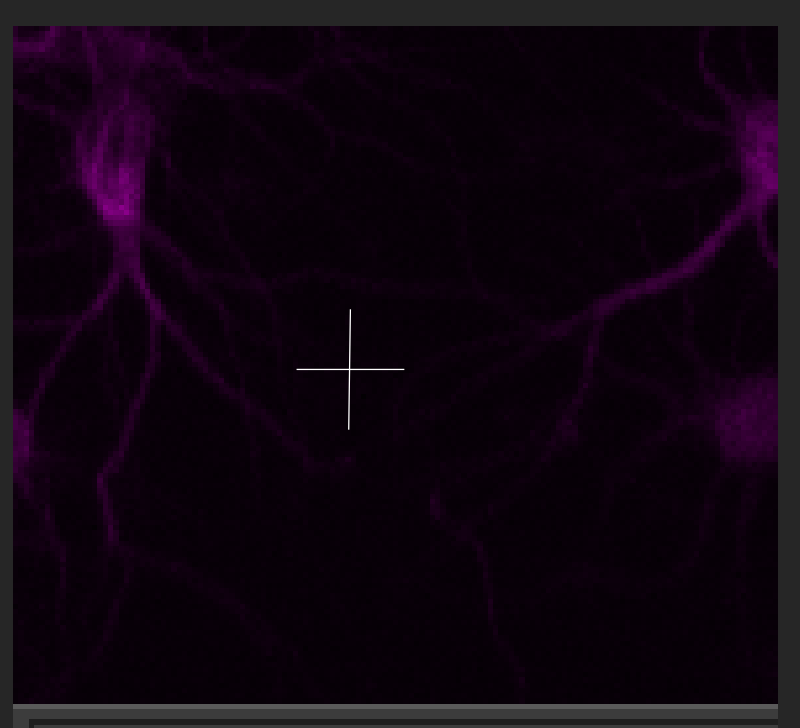

#### [1336, 1369] Mono: 116

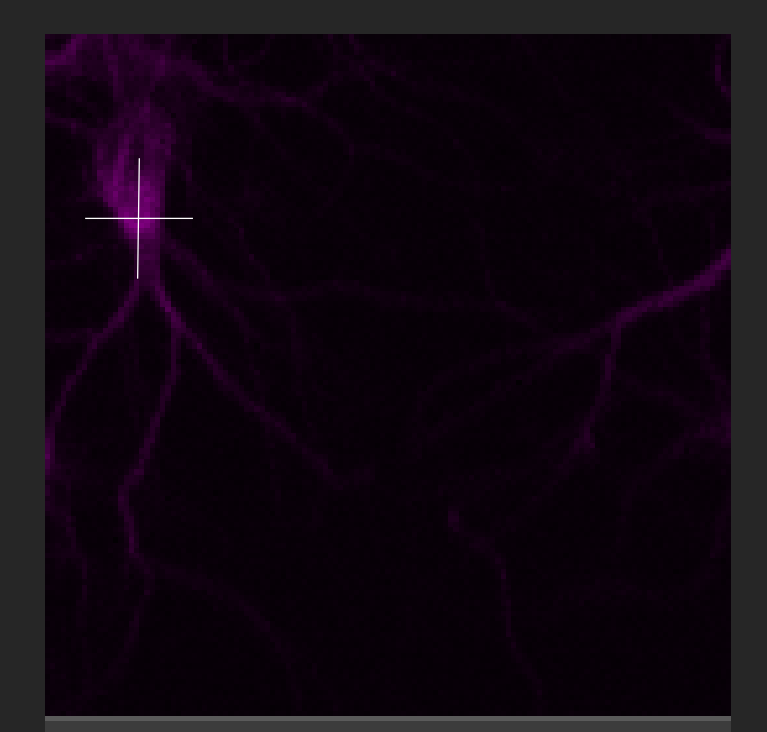

#### [216, 856] Mono: 1366

# STEP 5

# Optimising your camera settings

...when you have too much signal
# How to tell if you have too much signal?

#### Oversaturated pixel

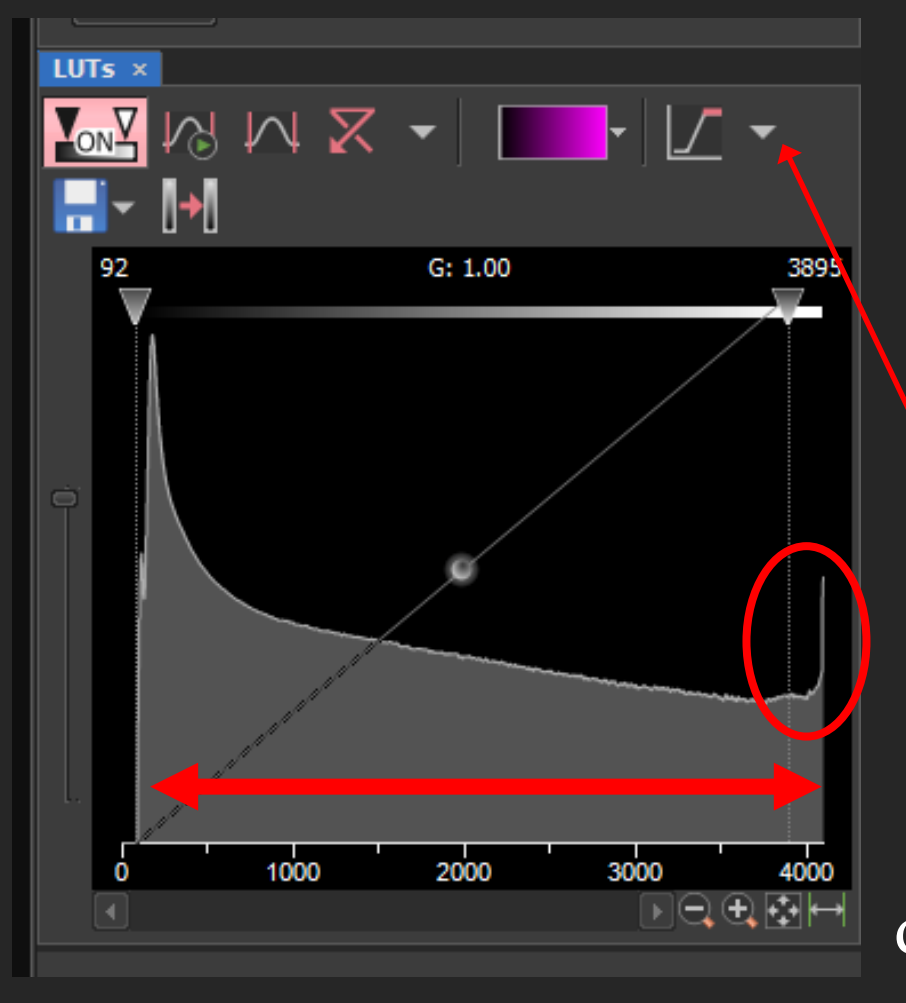

When your LUTs graph is filled up like this with a peak at the end, you may be oversaturating your sample.

Turn on your oversaturating indicator by selecting complementary colour in the drop down.

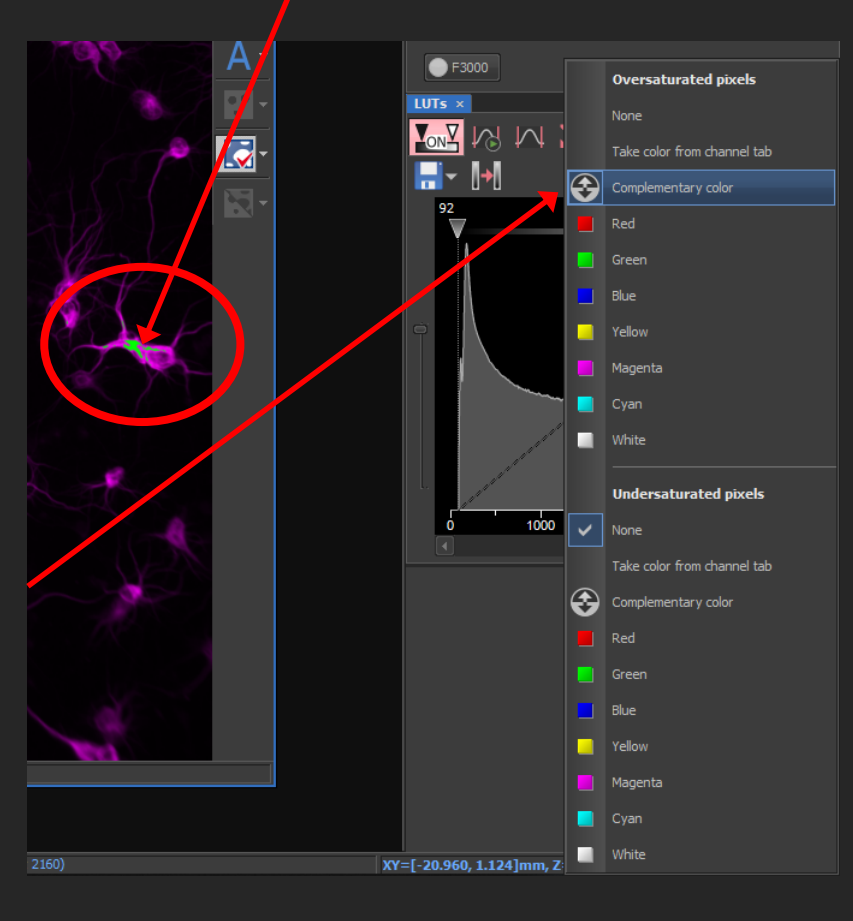

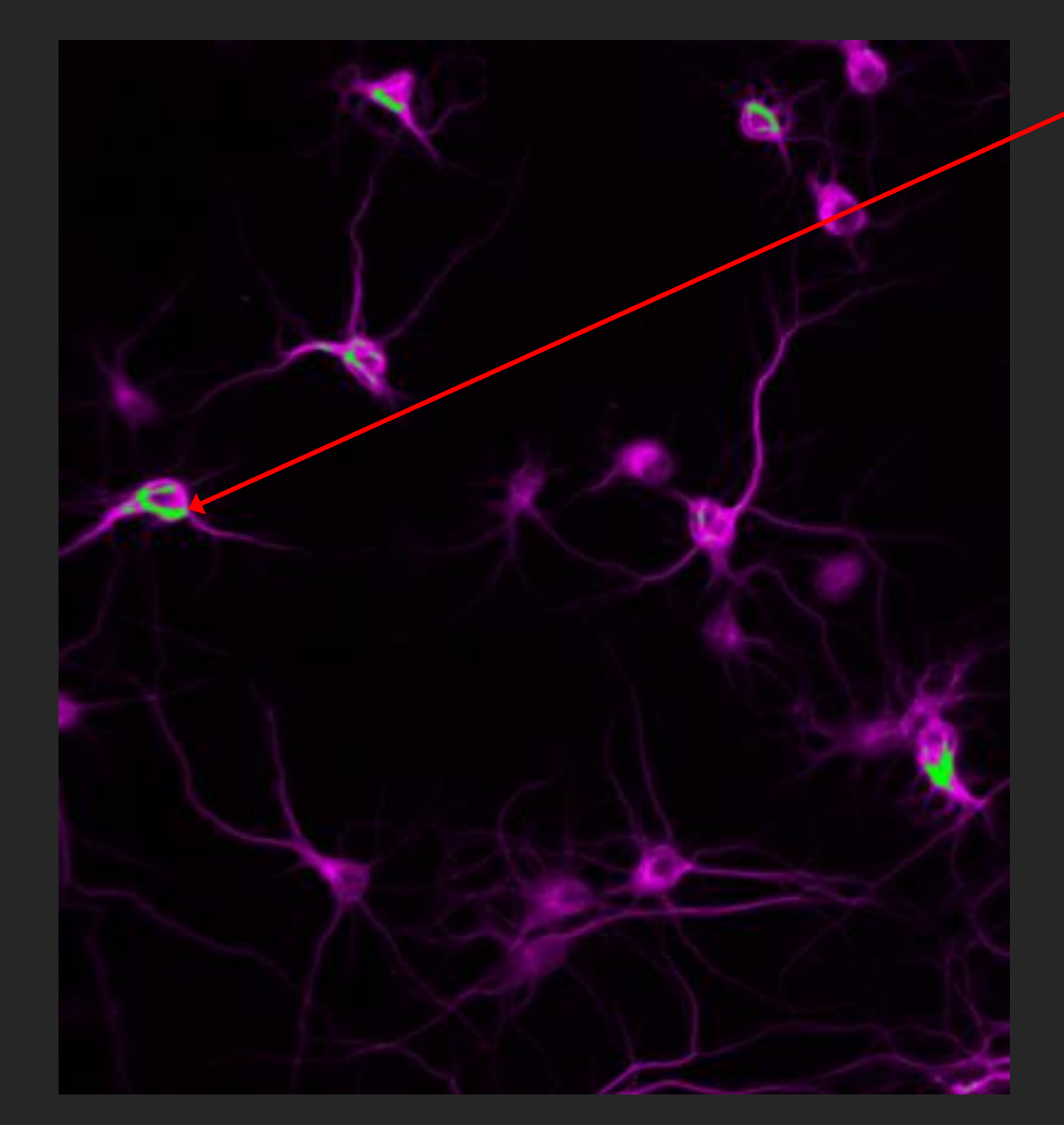

# Oversaturation!

Oversaturation means the camera is picking up too much signal, and the camera can no longer determine the actual intensity of your signal, it just knows that sample is 'bright'.

This can cause you problems during analysis, because you won't have intensity information.

### To fix oversaturation...

#### 1. Reduce exposure time.

You can also reduce Gain - but if you can't change this because you are limited by another channel (see rule on page 32) then just reduce exposure time further.

# STEP 5

# Optimising your camera settings

...when there is too much background **NOISE** 

use AVERAGING.

background NOISE

# Averaging

- Takes multiple images and averages them out.
- Beware 8X averaging increase your imaging time by 8 folds.

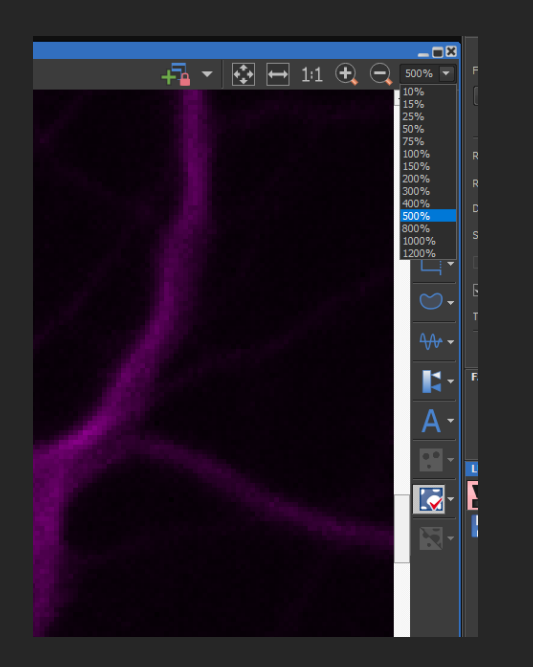

Step 1: Zoom In and then go on LIVE to better see if your image is noisy and need averaging.

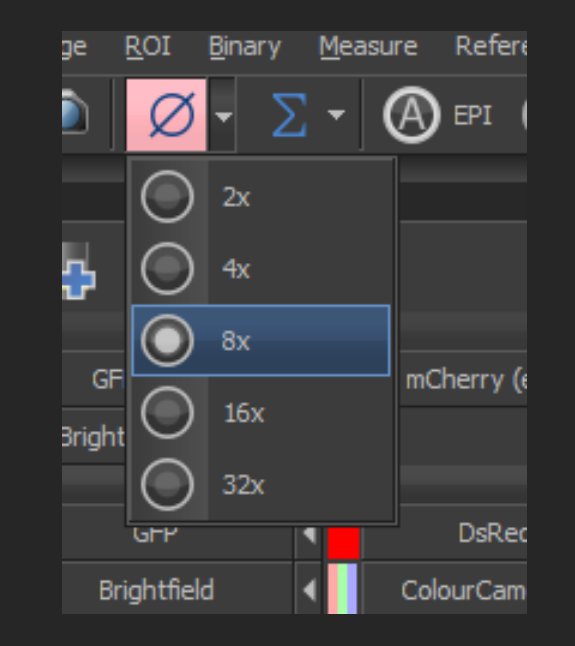

Step 2: Determine if you need averaging and how many time you need to average your image.

# Happy with camera settings... remember to SAVE!!!

means there's been a change in your camera settings, such as gain and averaging, exposure time is automatically updated and saved.

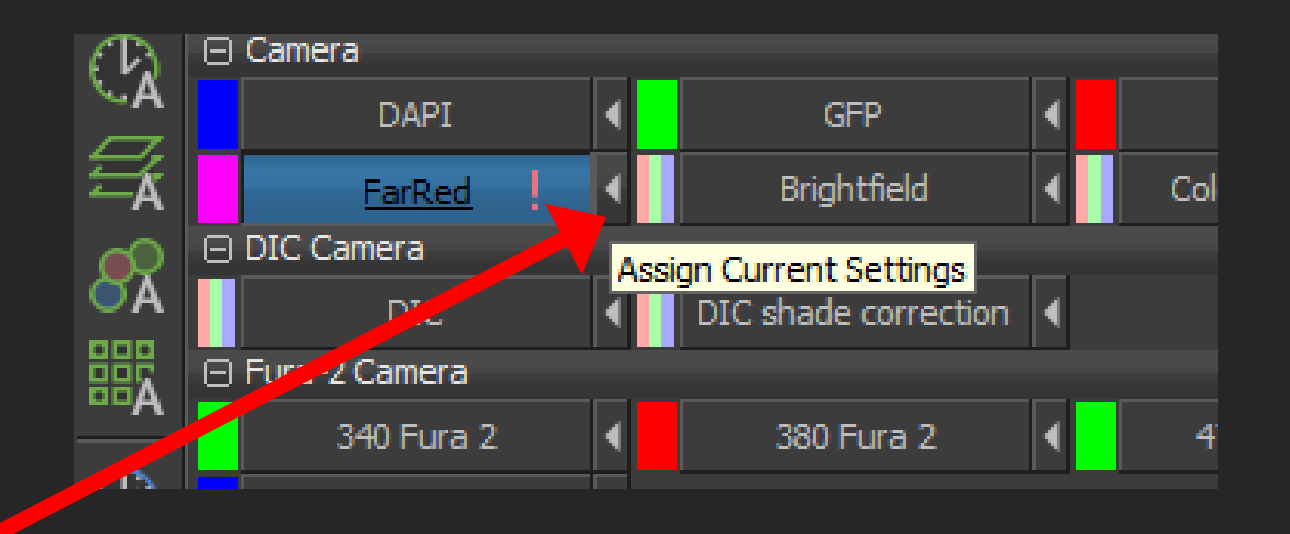

SAVE current camera settings for Far-Red channel into the Far-Red optical configuration by clicking on the **and the sure you click on the right button**.

## STEP 5

# Optimising your camera settings

...now do STEP 5 for every channel you want to use.

STEP 6

# Acquisition Settings

... Save to File

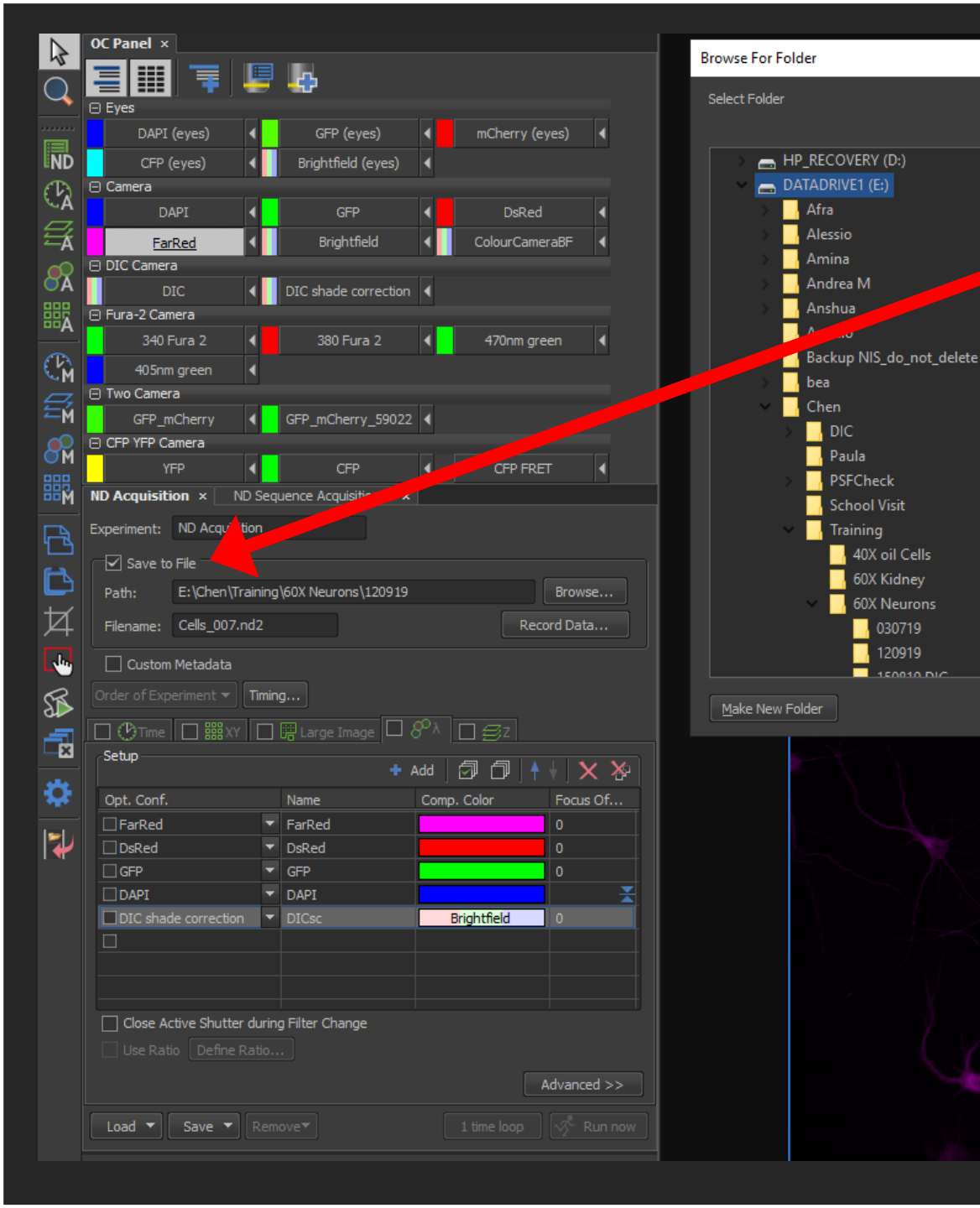

### Set Up File Path (SAVE)

- 1) Check Save to file option
- 2) Go to Browse and select DATADRIVE1:
- 3) Create/find your folder, set up new folder for this session if needed.
- 4) Recommended file name:
  - Experiment\_Name\_Date\_001
- 5) Finished, anytime you press "Run now" a new file will be automatically saved in the nd2 format.

### Automatically saved if 'Save to File' is ticked

#### Run VS Capture

### Not automatically saved

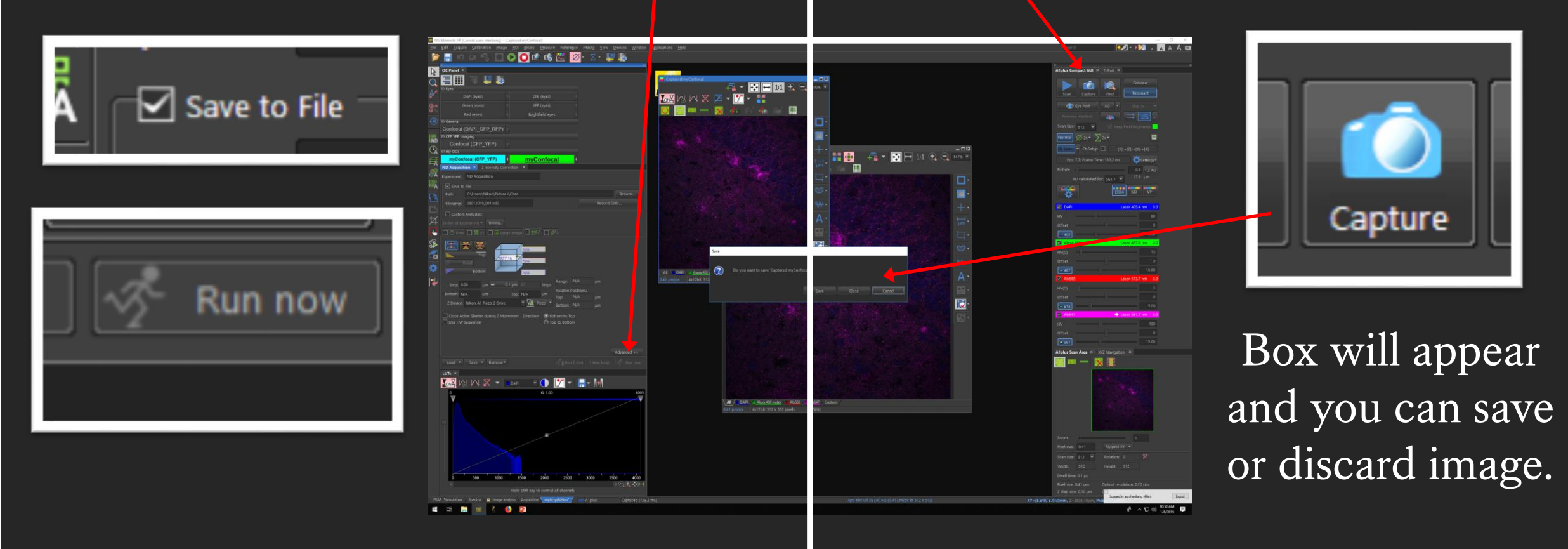

After 'Run now' if you make changes to your image (such as adding ROIs) then save this 'new' image by going to file and 'SAVE AS' so you don't overwrite your raw data.

STEP 6

# Acquisition Settings

... Order or acquisition tabs

# Fastest acquisition tab sequence

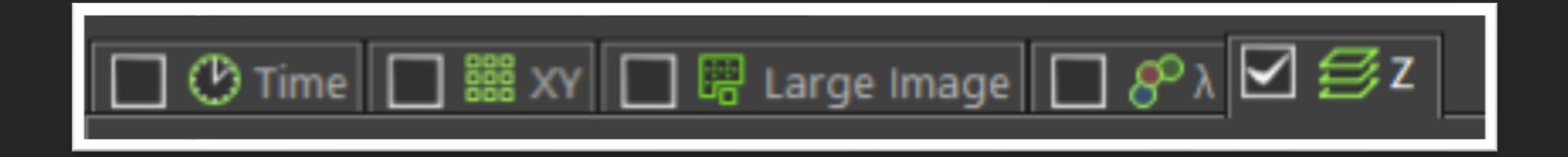

The Software will prioritise the tab on the RIGHT. Do not put 'Large Image' tab on the right. Tick the box for all acquisition functions you want to use.

# STEP 6

# Acquisition Settings

### ... Lambda (channel selection)

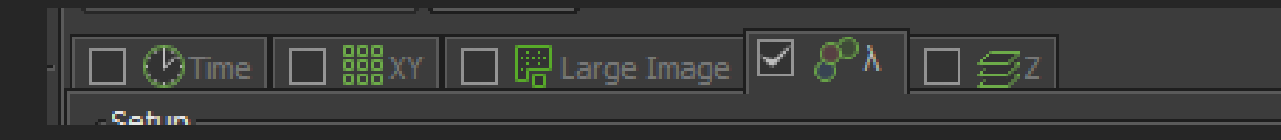

MIS-Elements AR [Current user: Chen] - [Frozen]

jile <u>E</u>dit <u>A</u>cquire <u>C</u>alibration Image <u>R</u>OI Binary <u>M</u>easure Refere<u>n</u>ce Macr<u>o V</u>iew <u>D</u>evices <u>Wi</u>ndow Applications JOBS <u>H</u>elp

- Run now

Nikor

#### 📁 🔚 🔲 🕟 🚺 🙆 🛛 🗴 🗸 🖉 EPI 🌑 F3000 🌑 DG-4 🛛 1.00x 💌

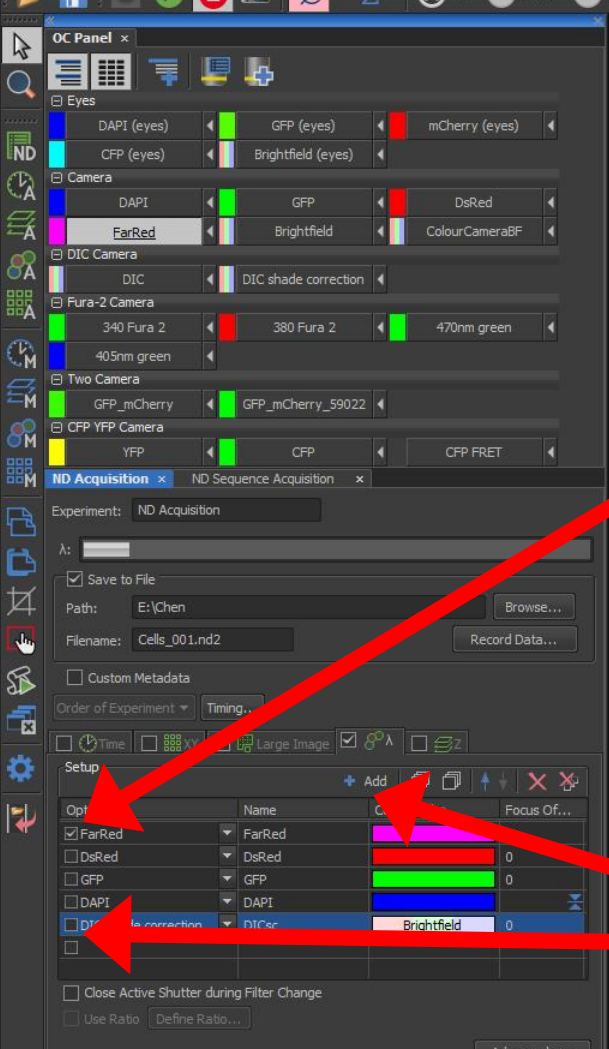

Your currently saved channels, when you press 'Run now' these are the channels you'll image.

> Add and select all the channels you want to use

FarRed 0.32 µm/px Mono 12bit: 2160 x 2560 pixels [N

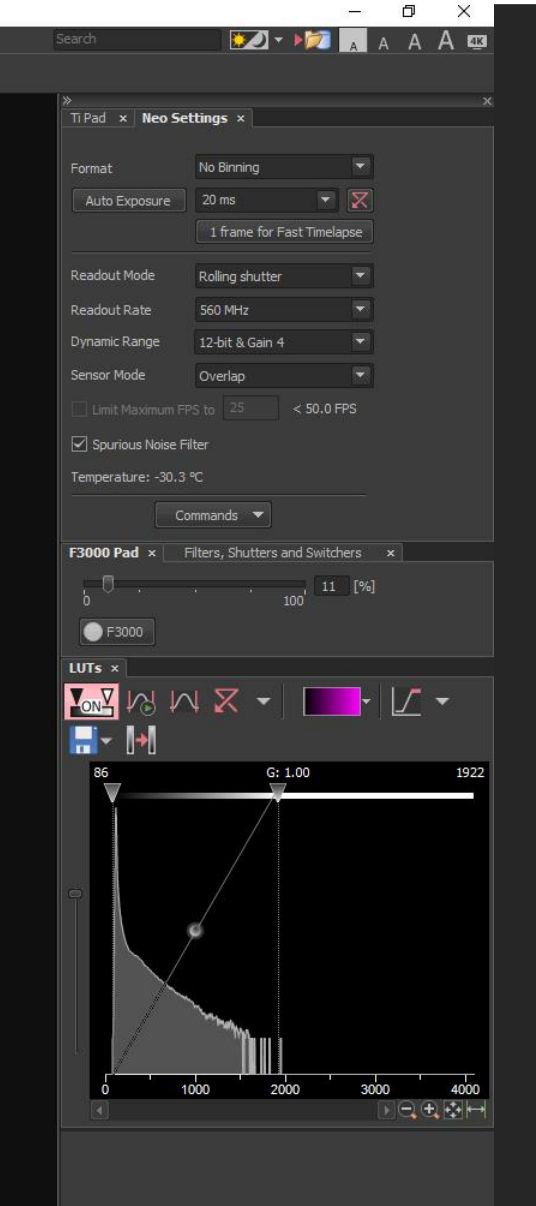

\_ = ×

36% 🔻

1-

load ▼ Save ▼ Remove▼

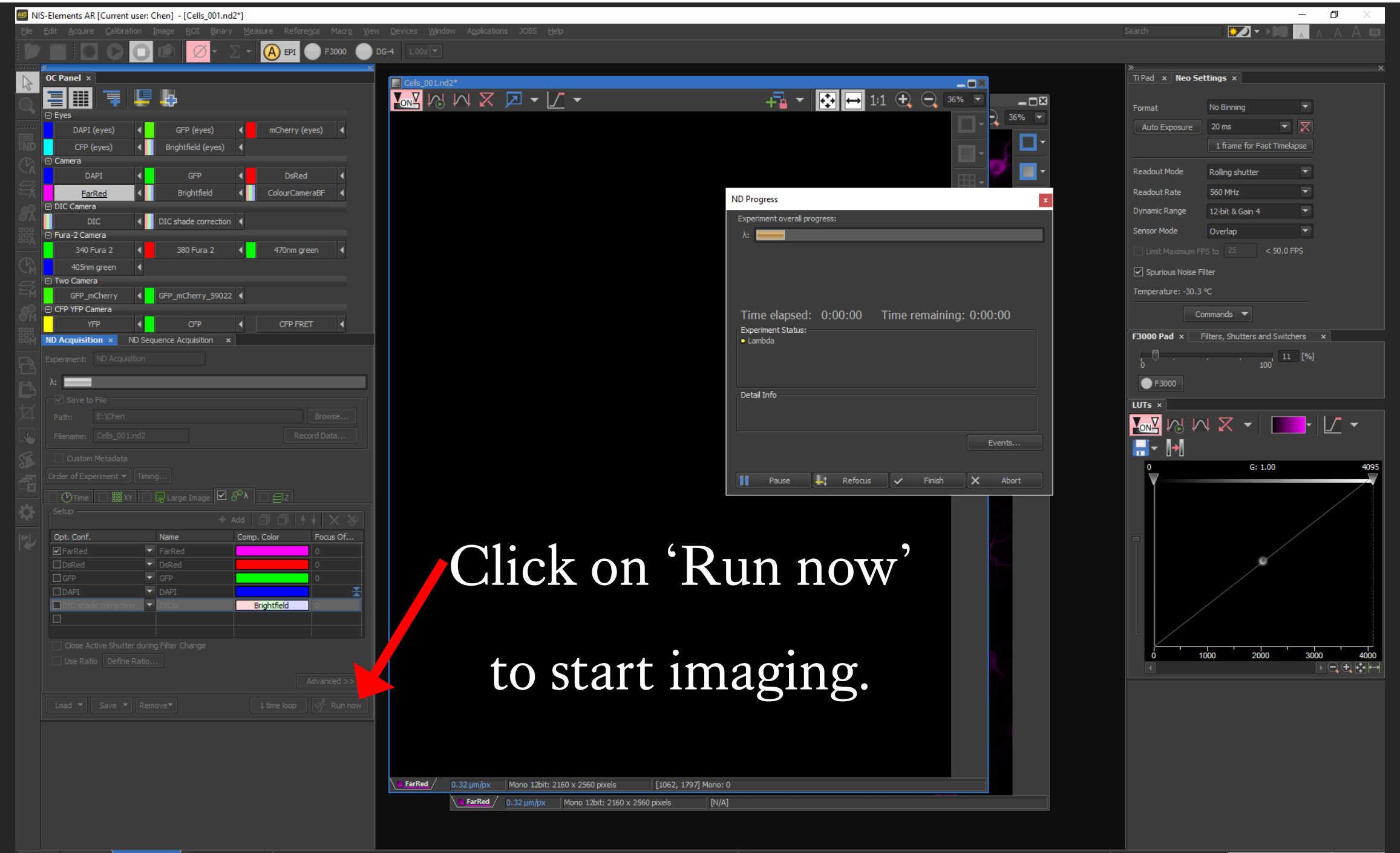

Full Screen Measurement Basic widefield\* Neo (90 deg) ActivateDocument("Cells\_001.nd2");

STEP 6

# Acquisition Settings

... Z stack

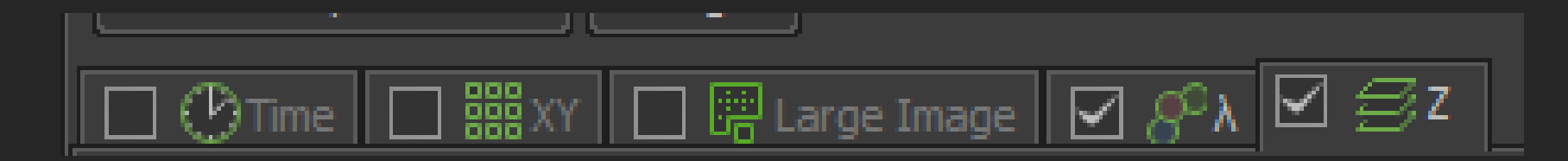

### Z stack Basic Options

Set top and bottom: use mouse wheel to focus and define the exact range of your Z stack.

Set Middle: use mouse wheel to find the mid point of your Z focus and set equal distance above and below the focal plane. (Useful if your sample is symmetrical along the Z axis) Asymmetrical: find focal plane and then set different distances above and below. (Useful for \_\_\_\_\_\_ like cells)

#### Step Size

- You can set step size or number of steps.
- Use recommended step size to capture all the information.
- Fewer steps than the recommended is called under-sampling and you may loose information.
- More steps than the recommended is called over-sampling (typed in here) which is required for 3D deconvolution.

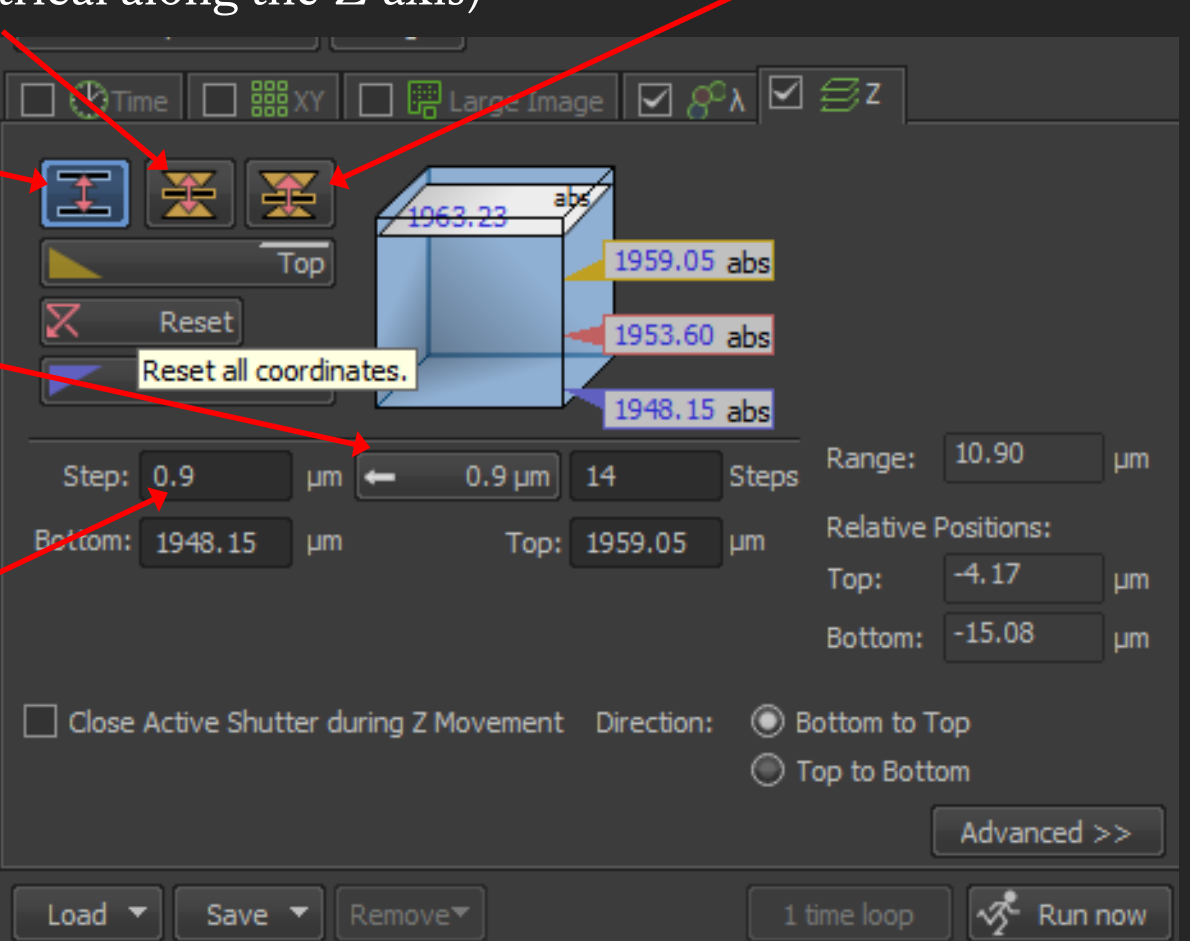

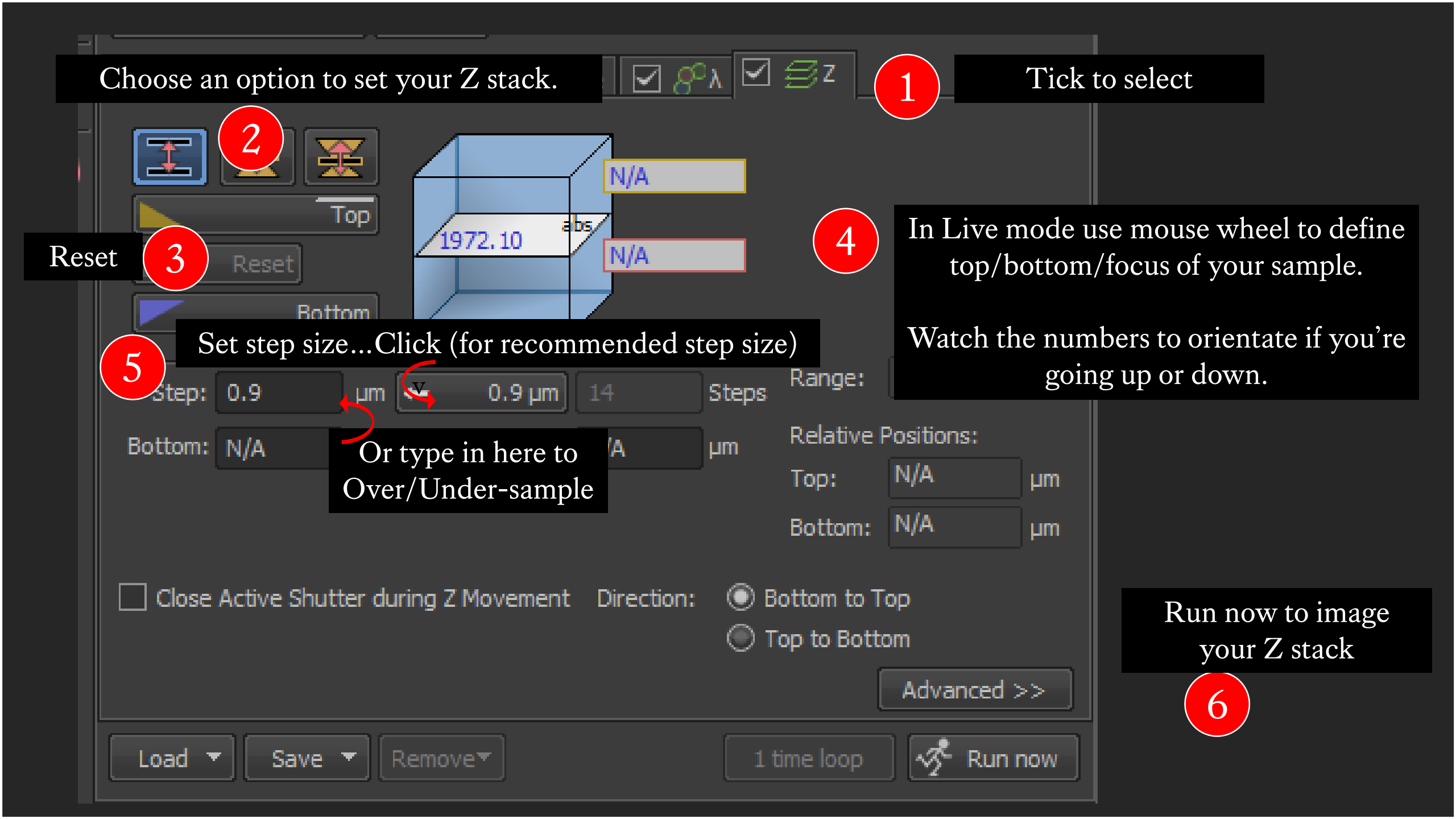

#### Z stack View Modes

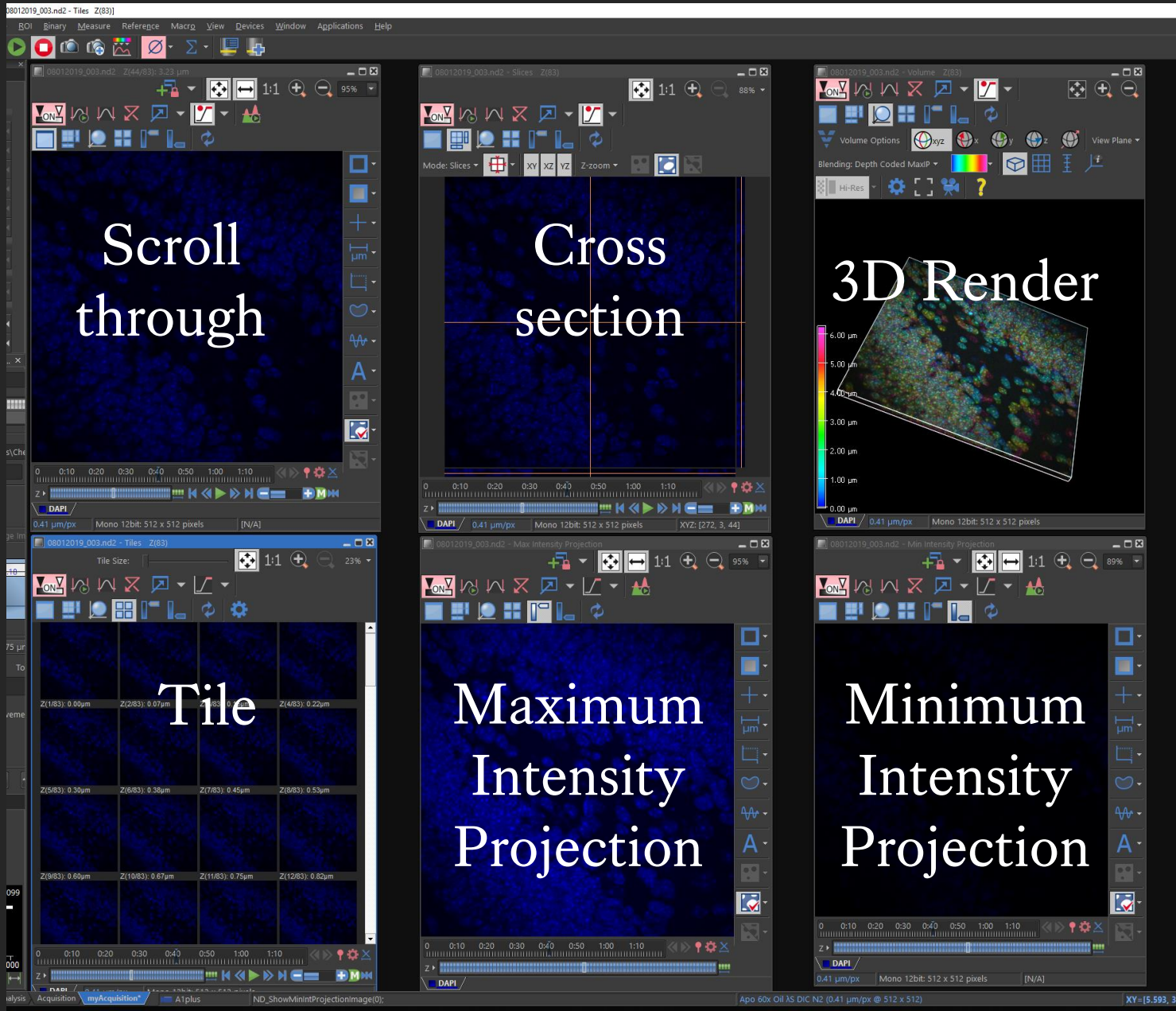

۲

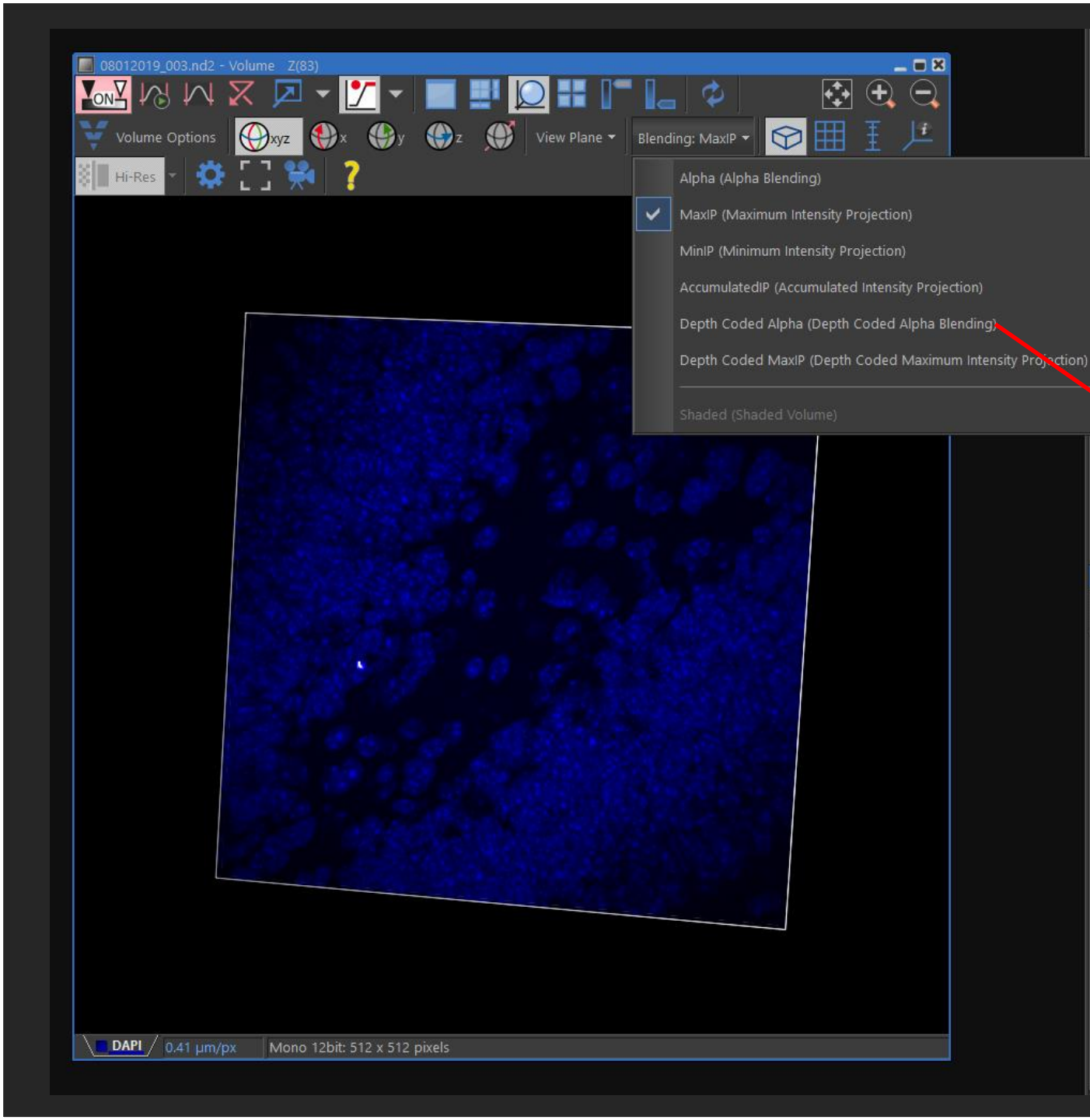

### In 3D rendering you have different rendering modes.

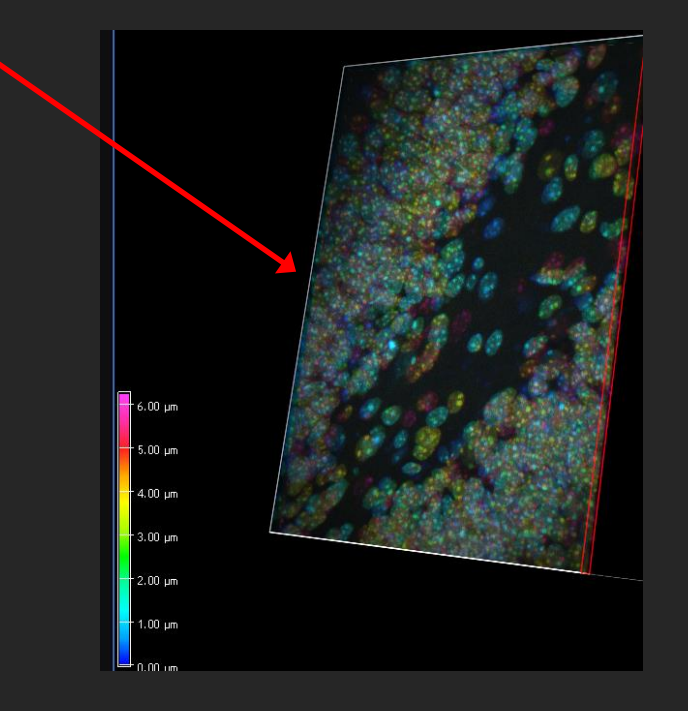

# STEP 6

# Acquisition Settings

... Large Image

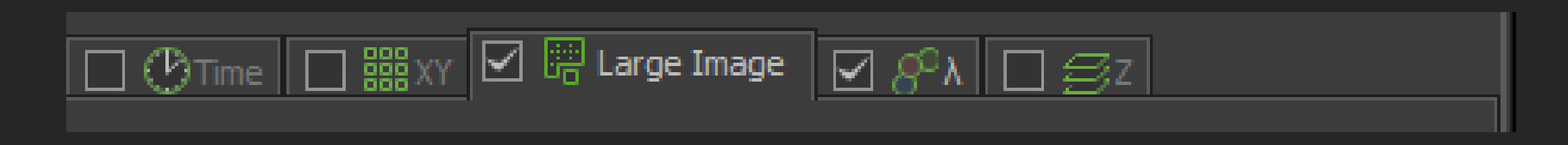

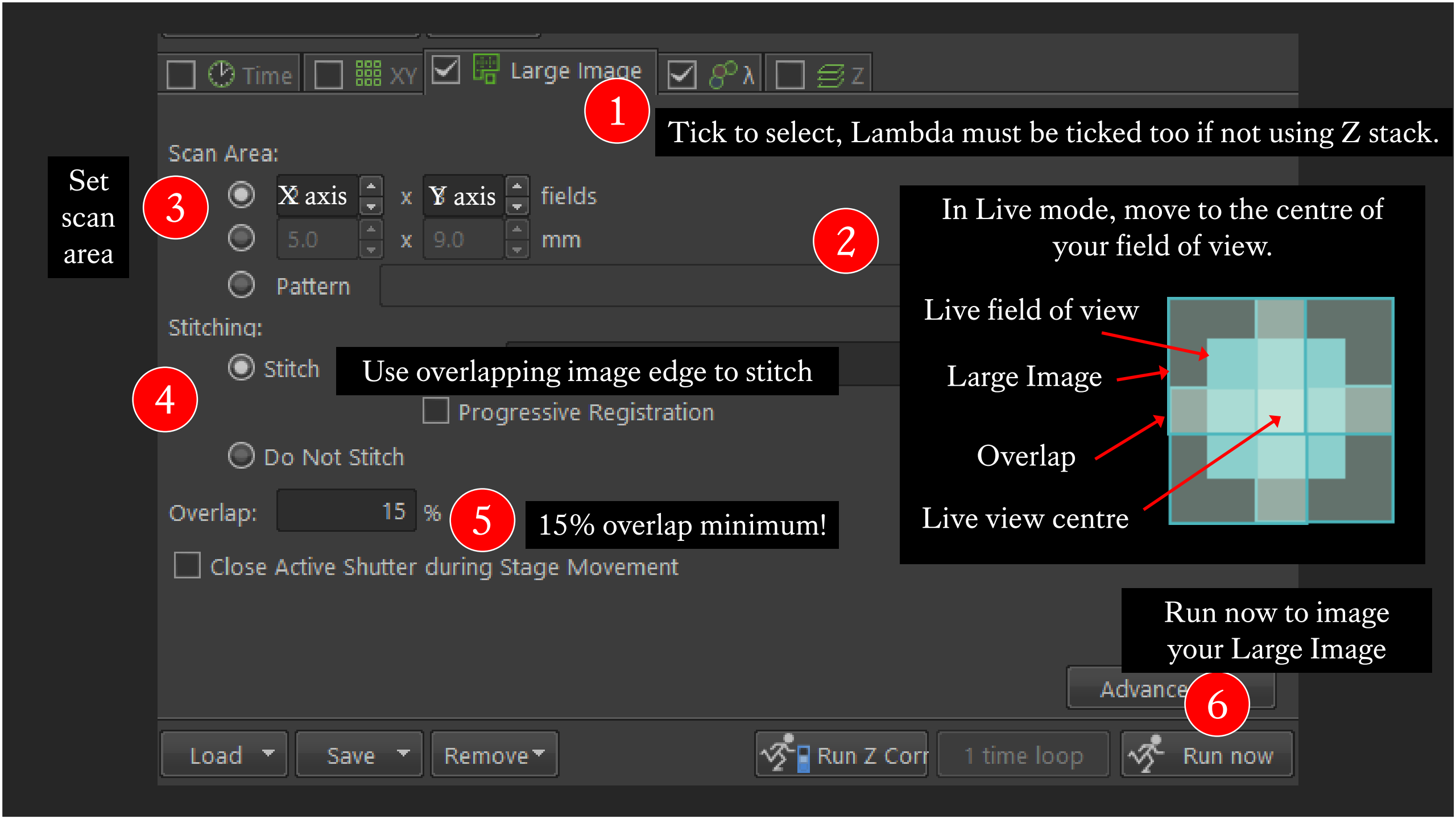

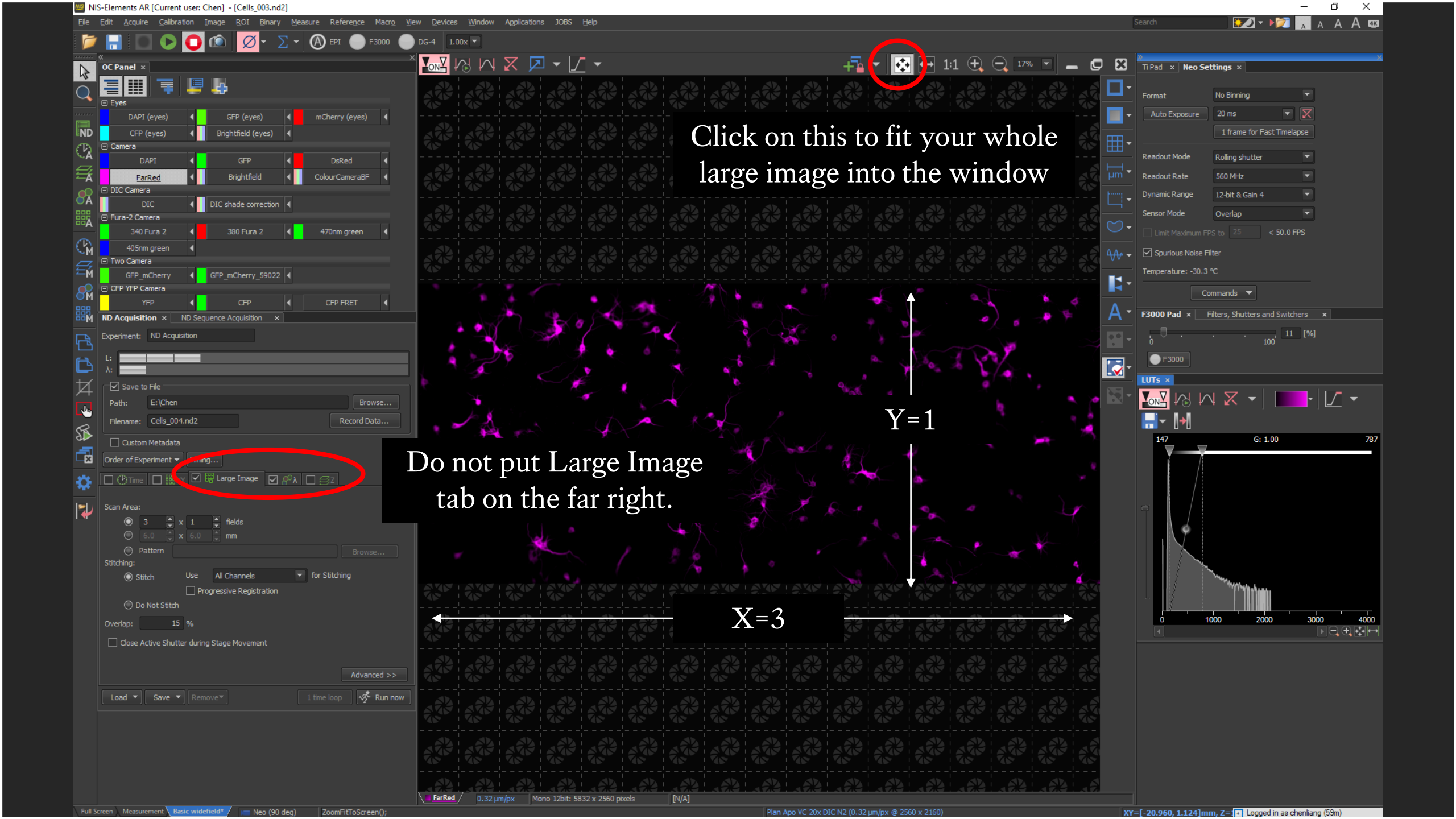

# STEP 6

# Acquisition Settings

... XY Positions

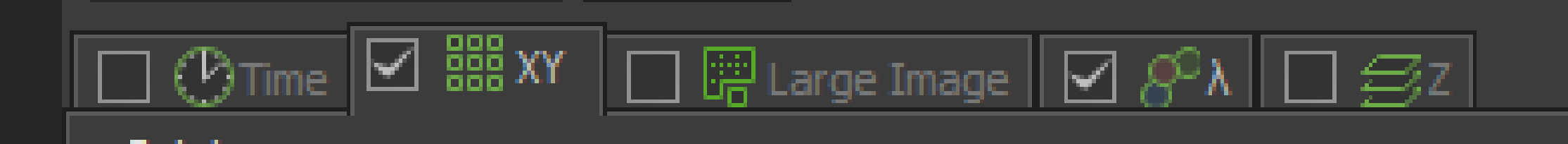

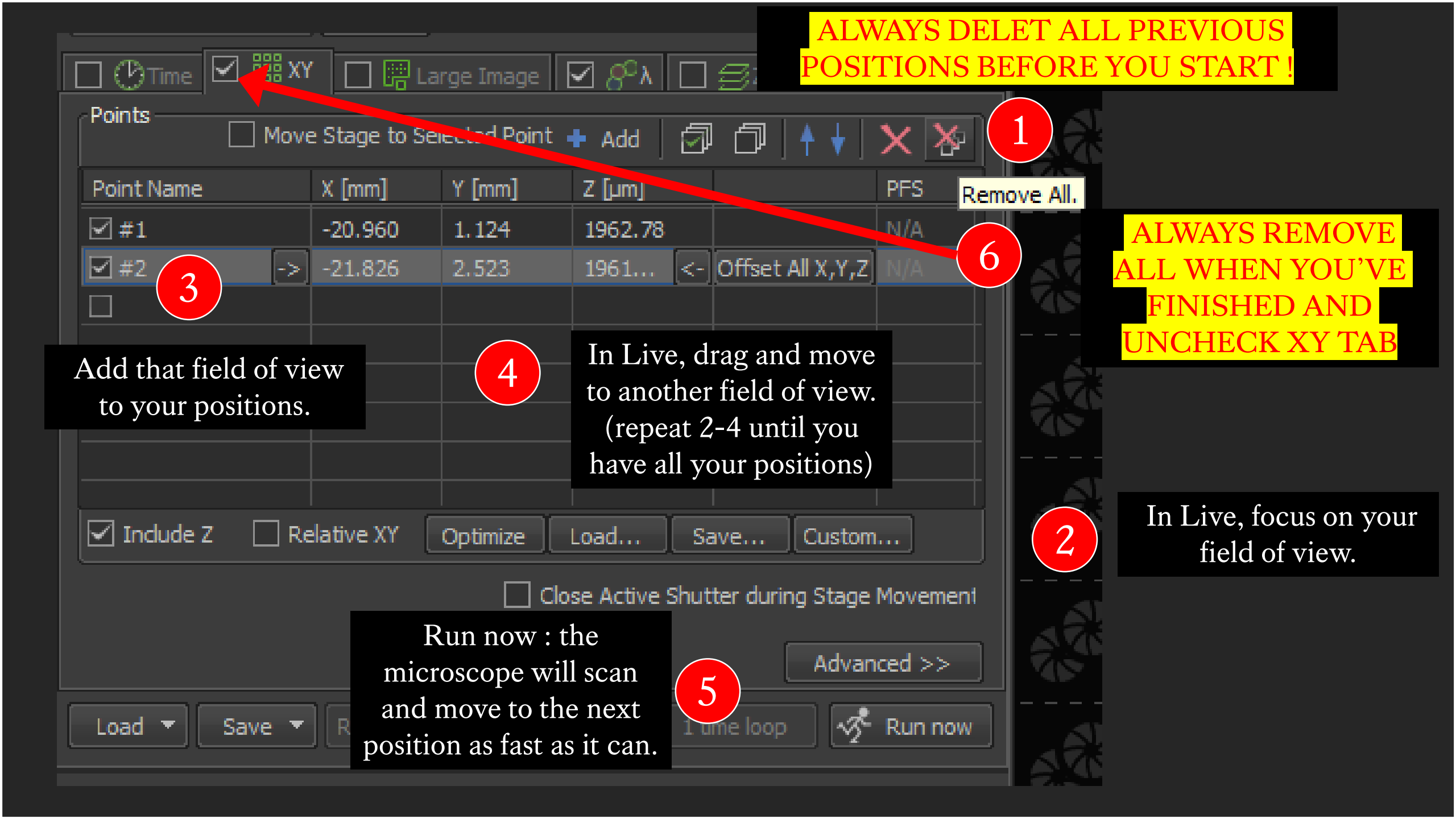

# STEP 6

# Acquisition Settings

... Time

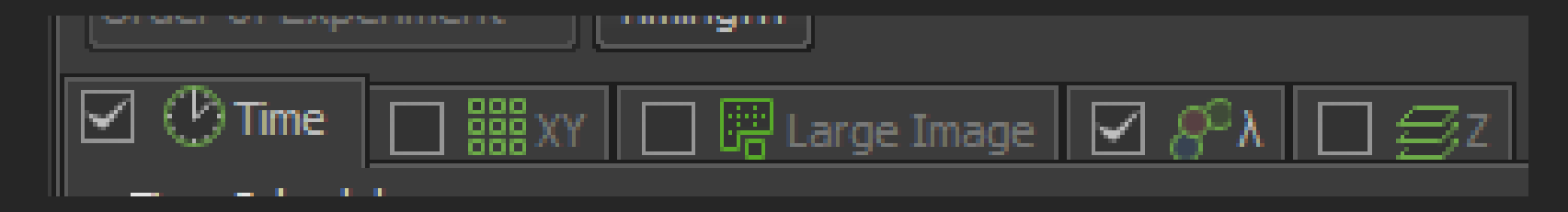

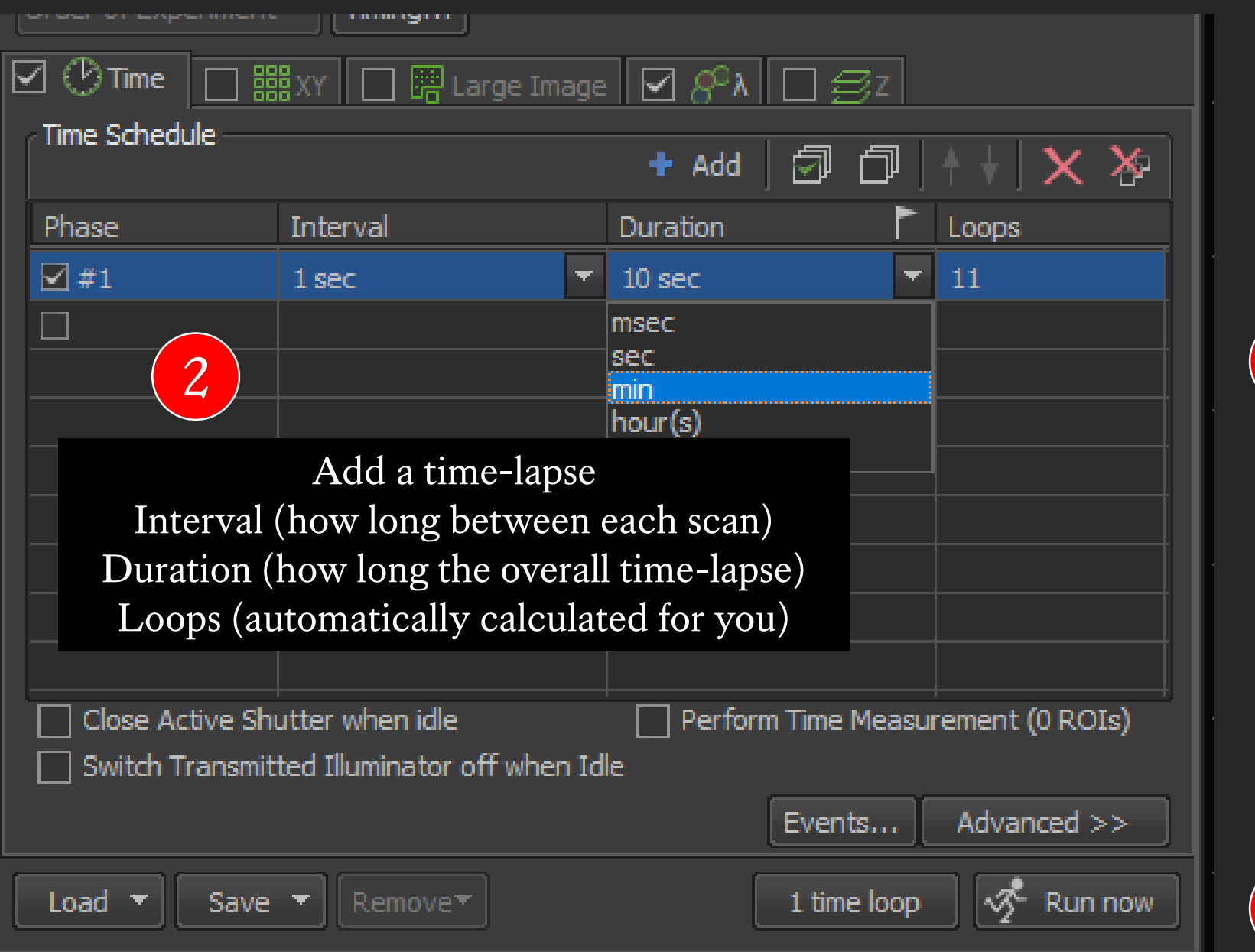

In Live, focus on your field of view.

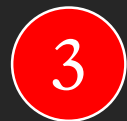

Run now

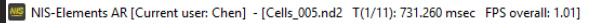

Elle Edit Acquire Calibration Image ROI Binary Measure Reference Macro View Devices Window Applications JOBS Help

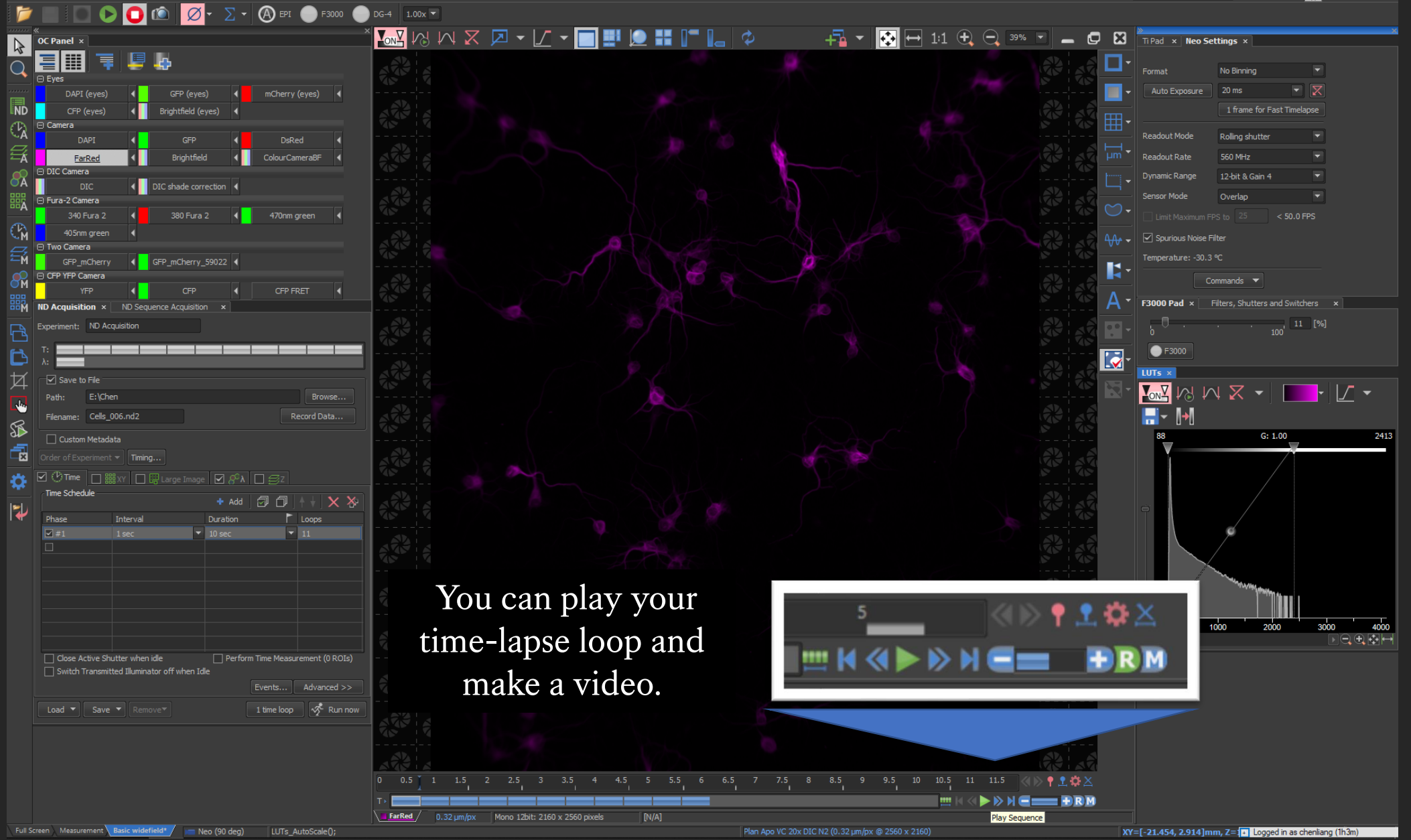

Continue with your imaging...

# STEP 7

# At the end of your session

... Shut down procedure

# STEP 1 : Clean Up and Close Software

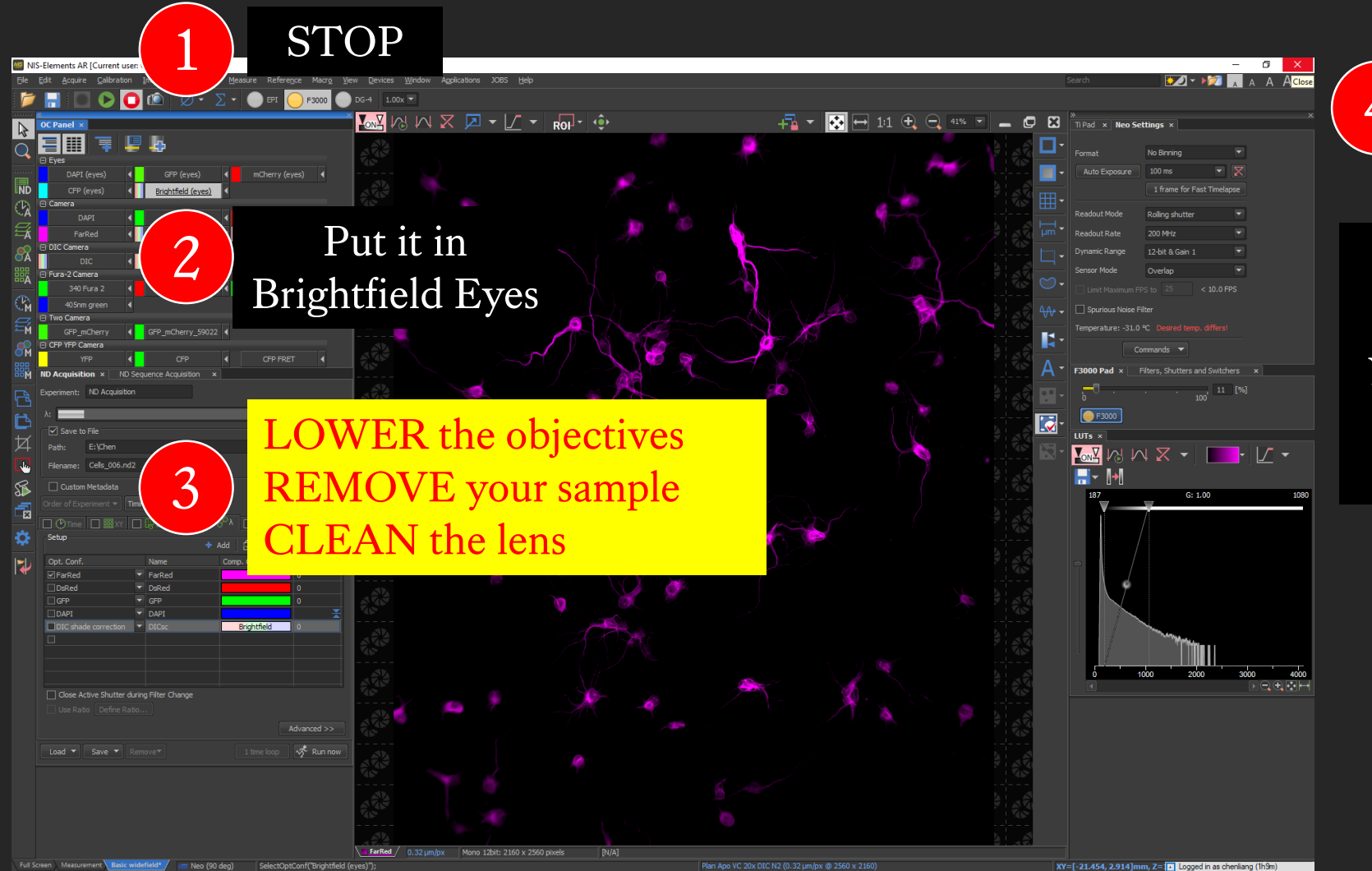

Close Software

Your data should already be automatically saved, check your DATADRIVE1 folder if you want to be sure before shutting off the software.

# STEP 2 : Transfer Data to WCIC Shared Network Drive

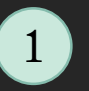

Open file Find and cut/copy your saved data in DATADRIVE1

▲ INDERING COMPUTER

▷ 🏭 Local Disk (C:)

👊 Network

DESKTOP-

DIPOPTIX

🖻 🌉 NIKON-A1

Þ 🖳 NIKON-HI Þ 🖳 NIKONI-SI

NIKONSD

DI PERAO10

SIZO 💷

▷ \_ HP\_RECOVERY (E:)

Expand

Disconnect

Copy

Rename

Properties

New

Restore previous version

Open in new window

DATADRIVE1 (F:)
 wcic (\\10,120.11.16) (7.)

Right click to open WCIC Shared Drive in new window

2

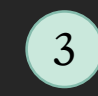

You need to login to this pop-up window, user name is normally: kclad\k number DO NOT click on remember my credentials

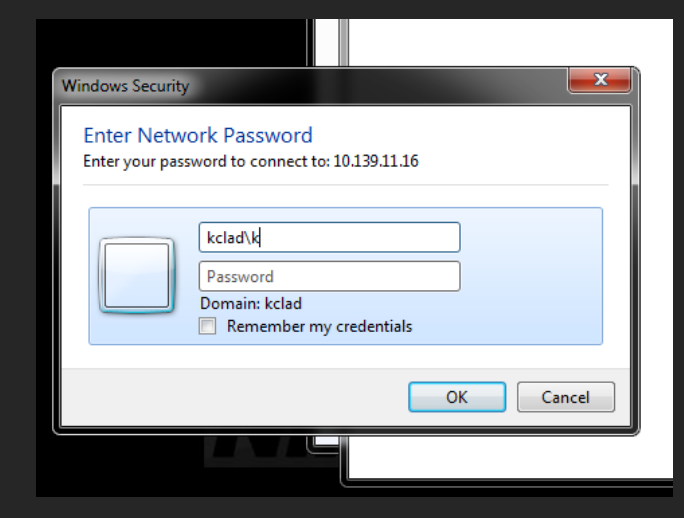

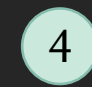

twork drive, open th

5

In the Network drive, open the Nikon\_TiE\_Twocamera folder Paste data into your personal folder

| OneDrive                     | Nikon_iSIM                           |
|------------------------------|--------------------------------------|
| This DC                      | Nikon_MP_A1R                         |
|                              | Nikon_Spinning_Disk                  |
| 3D Objects                   | Nikon_STORM                          |
| Cesktop                      | Nikon_TiE_Twocamera                  |
| 🗎 Documents                  | Opera_Phenix                         |
| 🖶 Downloads                  | DS_Store                             |
| h Music                      | .com.apple.timemachine.supported     |
| Pictures                     | .DS_Store                            |
| Videos                       | .vbt5                                |
| 1 05 (C)                     | 31May19_A1RTest-snapshots            |
| - OS (C:)                    | Analysis suite layout                |
| HP_RECOVERY (D:)             | Analysis suite layout                |
| DATADRIVE1 (E:)              | Bead_mounting_protocol               |
| 🛫 wcic (\\10.139.11.16) (W:) | Columbus_IP                          |
| A Naturali                   | Connecting and mapping network drive |
| Vetwork                      | Enhancing Confocal Resolution        |
| 36 items 1 item selected     |                                      |

#### DO NOT USE USBs ON ANY COMPUTERS IN THE MICROSCOPE ROOMS!

• The Shared Drive can be accessed from the workstations (where you can use USBs), or your personal computers, from there please BACK-UP your data.

# If you have trouble connecting to the shared drive, or need to re-map the network drive, please follow the instructions in this link or contact us.

#### https://f59fa4a0-6222-454a-9101-

2ba099e49b58.filesusr.com/ugd/0c5e54\_9b32bb45a8fc450bb3e65e9c79de3b44.pdf

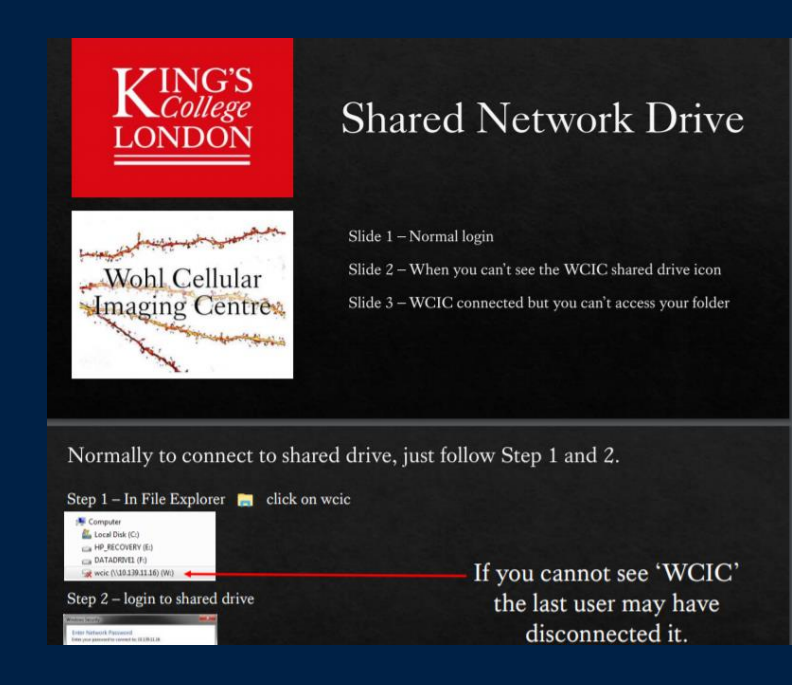

# STEP 3 : Check the booking schedule!

| CIC Fa 🍸 Spectra Viewer 💌 Ph        | otomult | iplier+ | tube |      | lumerici | al Apert | ture 🕻  | D Oka | olab is | ncubat | or pu | . 0   | cover | slips | for_mi | crosc | Ox       | CL We       | ebmail | 0  | Confoc | al Princi | ple  |
|-------------------------------------|---------|---------|------|------|----------|----------|---------|-------|---------|--------|-------|-------|-------|-------|--------|-------|----------|-------------|--------|----|--------|-----------|------|
| <b>VINGS</b>                        |         |         |      |      |          |          |         |       |         |        |       |       |       | 1 - h |        |       |          |             | -      |    |        |           | ~    |
| LONDON                              |         |         |      |      |          |          |         |       | ۲       | PIN    | 510   | er ur | ie vi | /on   | i Ce   | nun   | artir    | naį         | sing   | Ce | ntre   | - 10      | cite |
|                                     |         |         |      |      |          |          |         |       |         |        |       |       |       |       |        |       |          |             |        |    |        |           |      |
| Home Account creation re            | equest  | t 5     | ched | ules | Log      | out      |         |       |         |        |       |       |       |       |        |       |          |             |        |    |        |           |      |
|                                     |         |         |      |      |          |          |         |       |         |        |       |       |       |       |        |       |          |             |        |    |        |           |      |
| Uncoming booki                      | nae     |         |      |      |          |          |         |       |         |        |       |       |       |       |        |       |          |             |        |    |        |           |      |
| opcoming booki                      | iigs    | 91      |      |      |          |          |         |       |         |        |       |       |       |       |        |       |          |             |        |    |        | _         |      |
|                                     |         |         |      |      |          |          |         |       |         |        |       |       |       |       |        |       |          |             |        |    |        | E         | I.   |
|                                     |         |         |      |      |          |          |         |       |         |        |       |       |       |       |        |       |          |             |        |    |        |           |      |
|                                     |         |         | 1    | 11   | fonday 2 | 12 janua | ry 2019 |       |         | 20     | 22    |       | 5     | ġ.,   | 4      | Tues  | day 29 ] | anuar<br>12 | y 2019 |    | i. 1   | 20 21     |      |
| Biostation                          | -       | -       |      |      |          |          |         |       |         | 1      | 1     |       | -     |       |        |       |          |             |        |    |        |           |      |
| Biastation IM-0                     |         |         |      |      |          |          | T       |       |         |        |       |       |       |       |        |       |          |             |        |    |        |           |      |
| Confocal Microscope                 |         |         |      |      |          |          | 1       |       |         |        |       |       |       |       |        |       |          |             |        |    |        |           |      |
| + Laira 595                         |         |         |      |      |          |          | T       |       |         |        |       |       |       |       |        |       |          |             |        |    |        |           |      |
| A Nilson All Invested Conduced      |         |         |      |      |          |          |         |       |         |        |       |       |       |       |        |       |          | 1           |        |    |        |           |      |
|                                     |         |         |      |      |          |          |         |       |         |        |       |       |       |       |        |       |          |             |        |    |        |           |      |
| * Nikon spinning Disk Contocal      |         |         |      |      |          | - 12     |         |       |         |        |       |       |       |       |        |       |          |             |        |    |        |           |      |
| High Content Imager                 |         |         |      |      |          |          |         |       |         |        |       |       |       |       |        |       |          |             | _      |    |        |           |      |
| * Opera Phenix                      |         |         |      |      |          |          |         |       |         |        |       |       |       |       |        |       |          |             |        |    |        |           |      |
| Inverted Microscope                 |         |         |      |      |          |          |         |       |         |        |       |       |       |       |        |       | -        |             | -      |    |        |           |      |
| * Nikon Ti-E Two Camera             |         |         |      |      |          |          |         |       |         |        |       |       |       |       |        |       |          |             |        | _  |        |           |      |
| Light Sheet Microscope              |         |         |      |      |          |          |         |       |         |        |       |       |       |       |        |       |          |             |        |    |        |           |      |
| ★ Aurora 1P SPIM                    |         |         |      |      |          |          |         |       |         |        |       |       |       |       |        |       |          |             |        |    |        |           |      |
| ★ Aurora 2P SPIM                    |         |         |      |      |          |          |         |       |         |        |       |       |       |       |        |       |          |             |        |    |        |           |      |
| Multiphoton Microscope              |         |         |      |      |          |          |         |       |         |        |       |       |       |       |        |       |          |             |        |    |        |           |      |
| * Nikon A1R Multiphoton             |         |         |      |      |          |          |         |       |         |        |       |       |       |       |        |       |          |             |        |    |        |           |      |
| Objective                           |         |         |      |      |          |          |         |       |         |        |       |       |       |       |        |       |          |             |        |    |        |           |      |
| * 40x 1.3NA Plan Fluor Oil Immersio | •       |         |      |      |          |          |         |       |         |        |       |       |       |       |        |       |          |             |        |    |        |           |      |
| * 40x Water Immersion 1.1NA         |         |         |      |      |          |          |         |       |         |        |       |       |       |       |        |       |          |             |        |    |        |           |      |
| * 60x 1.4NA Oil Immersion lens # 1  |         |         |      |      |          |          |         |       |         |        |       |       |       |       |        |       | -        |             |        |    |        |           |      |
| * 60x 1.4NA Oil Immersion lens # 2  |         |         |      |      |          |          |         |       |         |        |       |       |       |       |        |       |          |             |        |    |        |           |      |
| + 60x 1.4NA Oil Immersion lens # 3  |         |         |      |      |          |          |         |       |         |        |       |       |       |       |        |       |          |             |        |    |        |           |      |
| Super Resolution Microscope         |         |         |      |      |          |          |         |       |         |        |       |       |       |       |        |       |          |             |        |    |        |           |      |
|                                     |         |         |      |      |          |          |         |       |         |        |       |       |       |       |        |       | -        |             |        |    |        |           |      |
| + Nikas KM                          |         |         |      |      |          |          |         |       |         |        |       |       |       |       |        |       |          |             |        |    |        |           |      |
| * Nikon ISIM                        |         |         |      |      |          |          |         |       |         |        |       |       |       |       |        |       |          | 100         |        |    |        |           |      |

If the incubator is on... shut down as usual but do not turn the incubator off, another user might be pre-warming the system. If someone is booked on within 2 hours, leave the system on.

If no one is using the system within

2 hours, shut down the system in

**REVERSE** numerical order.

## More advanced instructions

...reuse previous camera settings

What if you are imaging similar samples and want to re-use camera settings you've optimised before...

- 1) In NIS Elements software, open a previous image with camera settings you want to mimic.
- 2) Right click on the image once it's open
- 3) Select reuse camera settings
- 4) Be aware, this uploads camera settings only, acquisition setting (Z-stack, large image etc.) will not be reloaded
## Time measurement

Time measurement (found under the measurement tab) can be used after time-lapse imaging to determine the rate of sample bleaching or recovery.

## Removing Background (Changes to ROIs can be implemented at workstations/FIJI after your session)

\_ 3

46% -

- 📃

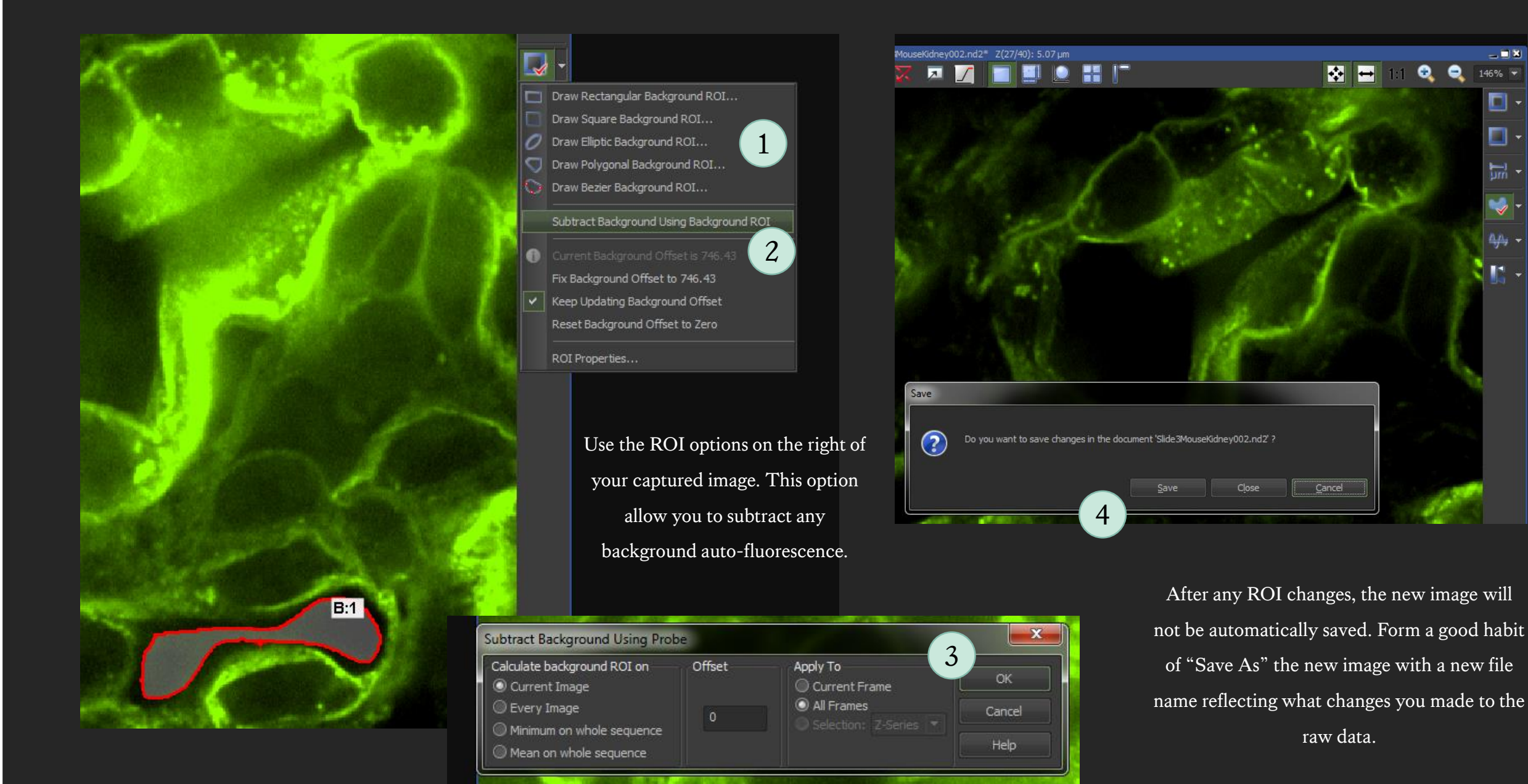

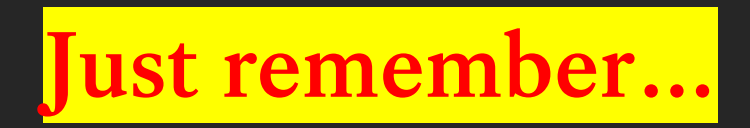

Make sure the stage is EMPTY before turning on the microscope switch at the right, far back.

Always put the toggle back to the RIGHT after you're done and before you start to focus.

Always LOWER the lenses as far as they can go before inserting the stage and/or clicking on another lens.

Always switch from COARSE to FINE when oil / water is in contact with lens.

GAIN need to remain the SAME for all Channels!!!

Acquisition panel XY positions: always DELETE ALL previous positions before you start !

DO NOT USE USBs on any computers in the microscope rooms!

If you need any help, please contact:

## George Chennell (07771926760)

<u>or</u>

## Chen Liang (07883166321) via WhatsApp

Happy Imaging!